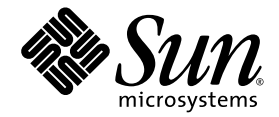

# Netra<sup>™</sup> 440 Server Handbok för systemadministratörer

Sun Microsystems, Inc. www.sun.com

Artikelnr. 819-6175-10 April 2006, utgåva AE

Skicka kommentarer om detta dokument till: http://www.sun.com/hwdocs/feedback

Copyright 2006 Sun Microsystems, Inc., 4150 Network Circle, Santa Clara, California 95054, USA. Med ensamrätt.

Sun Microsystems, Inc. äger rättigheterna till intellektuell egendom vad gäller den teknik som beskrivs i det här dokumentet. I synnerhet, och utan begränsning, kan dessa rättigheter till intellektuell egendom inkludera ett eller flera av de patent som anges på http://www.sun.com/patents och ett eller flera ytterligare patent eller patentansökningar i USA och i andra länder.

Det här dokumentet och produkten som behandlas i det distribueras under licenser som begränsar användning, kopiering, distribution och dekompilering. Ingen del av den här produkten eller det här dokumentet får reproduceras i någon form eller på något sätt utan skriftligt tillstånd från Sun och dess licensutgivare, om sådana finnes.

Programvara från tredjepart, inklusive teckensnittsteknik, är upphovsrättsskyddad och lyder under licens från Suns leverantörer.

Delar av den här produkten kan ha tagits från Berkeley BSD systems, under licens från University of California. UNIX är ett registrerat varumärke i USA och i andra länder som licensieras exklusivt via X/Open Company, Ltd.

Sun, Sun Microsystems, Suns logotyp, AnswerBook2, docs.sun.com, VIS, Sun StorEdge, Solstice DiskSuite, Java, SunVTS, Netra och Solaris är varumärken eller registrerade varumärken som tillhör Sun Microsystems, Inc. i USA och andra länder.

Alla SPARC-varumärken används under licens och är varumärken eller registrerade varumärken som tillhör SPARC International, Inc. i USA och i andra länder. Produkter med SPARC-varumärken är baserade på en arkitektur som utvecklats av Sun Microsystems, Inc.

OPEN LOOK och Sun™ Graphical User Interface (grafiskt användargränssnitt) är utvecklat av Sun Microsystems, Inc. för dess användare och licensinnehavare. Sun erkänner de banbrytande insatser som Xerox gjort i samband med forskning och utveckling av konceptet med visuella eller grafiska användargränssnitt för datorindustrin. Sun har en icke-exklusiv licens från Xerox för Xerox grafiska användargränssnitt. Licensen gjäller även för Suns licensinnehavare som använder OPEN LOOK och i övrigt följer Suns skriftliga licensavtal.

Rättigheter för USA:s regering – Kommersiell användning. Användning inom USA:s regering lyder under standardlicensavtal från Sun Microsystems, Inc. och tillämpliga bestämmelser i FAR och dess tillägg.

DOKUMENTATIONEN TILLHANDAHÅLLS I "BEFINTLIGT SKICK", OCH ALLA UTTRYCKLIGA ELLER UNDERFÖRSTÅDDA VILLKOR, REPRESENTATIONER OCH GARANTIER, INKLUSIVE ALLA UNDERFÖRSTÅDDA GARANTIER OM PRODUKTENS ALLMÄNNA LÄMPLIGHET, ELLER LÄMPLIGHET FÖR ETT SÄRSKILT ÄNDAMÅL ELLER FRÅNVARO AV INTRÅNG, UPPHÄVS, UTOM I DEN MÅN SOM SÅDAN FRISKRIVNING ÄR UTAN LAGA KRAFT.

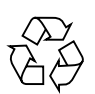

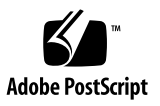

### Innehåll

Innehåll i

Bilder v

Tabeller vii

Inledning ix

#### 1. Konfigurera systemfönstret 1

Kommunikation med systemet 1

Systemfönstrets funktion 3

Använda systemfönstret 3

Om ledtexten sc> 8

Åtkomst genom flera kontrollsessioner 9

Öppna ledtexten sc> 9

OpenBoots ledtext ok 9

Aktivera ledtexten ok 10

Mer information 13

Gå till ledtexten ok 13

Växla mellan ALOM-systemkontrollen och systemfönstret 15

Använda systemkontrollen 16

Använda den seriella övervakningsporten 16 Aktivera nätverksporten för övervakning 17 Kommunicera med systemfönstret via en terminalserver 18 Kommunicera med systemfönstret via en TIP-anslutning 22 Redigera filen /etc/remote 24 Kommunicera med systemfönstret via en alfanumerisk terminal 26 Kontrollera inställningarna för serieporten TTYB 27 Kommunicera med systemfönstret via en lokal grafikskärm 28 Referens för variabelinställningar i OpenBoot för systemfönstret 30

#### 2. Hantera RAS-funktioner och den fasta systemprogramvaran 31

Systemstyrenhet för ALOM 32

Logga in på ALOM-systemkontrollen 32

Om funktionen scadm 33

Kontrollera platsindikatorn 35

Akutprocedurer för OpenBoot 37

Akutprocedurer i OpenBoot för system som inte har USB-tangentbord 37

Akutprocedurer i OpenBoot för system med USB-tangentbord 37

Automatisk systemåterställning (ASR) 39

Alternativ för automatisk systemstart 40

Sammanfattning av felhantering 40

Återställningsscenarion 41

Återställningskommandon för användaren 42

Aktivera och inaktivera automatisk återställning av systemet 42

Ta fram information om automatisk återställning av systemet 43

Avkonfigurera och konfigurera om enheter 44

Aktivera watchdog-mekanismen och dess alternativ 47

Programvara för alternativa sökvägar 48

Mer information 48

#### 3. Hantera diskvolymer 49

Diskvolymer 49

Programvara för volymhantering 50

VERITAS Dynamic Multipathing 50

Sun StorEdge Traffic Manager 51

Mer information 51

#### RAID-teknik 52

Disksammanslagning 52

RAID 0: Disk-striping 53

RAID 1: Diskspegling 53

RAID 5: Disk-striping med paritet 54

Hot spares 54

Maskinvaruspegling 54

Nummer för fysiska diskplatser, fysiska enhetsnamn och logiska enhetsnamn 55

#### A. OpenBoot-konfigurationsvariabler 65

B. Programgränssnitt för alarmrelä 69

Index 75

### Bilder

- BILD 1-1 Dirigera systemfönstret till olika portar och olika enheter 4
- BILD 1-2 Seriell övervakningsport på ALOM-systemstyrenhetskortet förvald systemfönsteranslutning 5
- BILD 1-3 Alternativa systemfönsterportar (kräver ytterligare konfiguration) 6
- BILD 1-4 Separata "kanaler" för systemfönstret och systemkontrollen 15
- BILD 1-5 Korrigeringspanelsanslutning mellan en terminalserver och en Netra 440-server 19
- BILD 1-6 TIP-anslutning mellan en Netra 440-server och något annat Sun-system 22
- BILD 3-1 Illustration av disksammanslagning 52
- BILD 3-2 Illustration av striping 53
- BILD 3-3 Illustration av diskspegling 53

# Tabeller

| TABELL 1-1 | Olika sätt att kommunicera med systemet 2                                  |    |
|------------|----------------------------------------------------------------------------|----|
| TABELL 1-2 | Metoder för att visa ledtexten ok 14                                       |    |
| TABELL 1-3 | Stiftöverkorsningar för anslutning till en vanlig terminalserver 20        |    |
| TABELL 1-4 | OpenBoot-konfigurationsvariabler som påverkar systemfönstret 30            |    |
| TABELL 2-1 | Avbryt-tangentens funktioner för system med vanliga tangentbord (inte USB) | 37 |
| TABELL 2-2 | Enhetsidentifierare och enheter 45                                         |    |
| TABELL 3-1 | Nummer på diskplatser, logiska enhetsnamn och fysiska enhetsnamn 55        |    |
| TABELL A-1 | OpenBoot-konfigurationsvariabler som finns på systemets konfigurationskort | 65 |
|            |                                                                            |    |

# Inledning

Netra 440 Server Handbok för systemadministratörer har skrivits för erfarna systemadministratörer. Handboken innehåller allmän information om Netra<sup>™</sup> 440servern och detaljerade anvisningar för konfiguration och administration av servern. För att använda informationen i den här handboken måste du känna till begrepp och termer som används för datornätverk och ha avancerad erfarenhet av operativsystemet Solaris<sup>™</sup>.

# Handbokens uppläggning

Netra 440 Server Handbok för systemadministratörer är indelad i följande kapitel:

- Kapitel 1 beskriver systemfönstret och hur du kommer åt det.
- Kapitel 2 beskriver de verktyg som används för att konfigurera systemets fasta programvara, inklusive systemkontrollens miljöövervakning genom Sun<sup>TM</sup> Advanced Lights Out Manager (ALOM), automatisk återhämtning av systemet (ASR), watchdog-mekanismen för maskinvaran och programvara för alternativa sökvägar. Dessutom beskrivs hur du dekonfigurerar och omkonfigurerar en enhet manuellt.
- Kapitel 3 beskriver hur du hanterar interna diskvolymer och enheter.

Den här handboken innehåller även följande bilagor som referens:

- Bilaga A innehåller en lista över alla OpenBoot-konfigurationsvariabler och en kort beskrivning av varje.
- Bilaga B innehåller ett exempelprogram (som illustrerar hur du använder get/set för att få status på alarm.

# Använda UNIX-kommandon

Detta dokument innehåller inte någon information om UNIX<sup>®</sup>-baskommandon och - procedurer som t.ex. hur du avslutar och startar systemet samt hur du konfigurerar enheter. Denna information finns på dessa platser:

- Programdokumentation som medföljer systemet
- Dokumentationen för operativsystemet Solaris, som du hittar på:

http://docs.sun.com

### Skalledtexter

| Skal                                   | Ledtext    |
|----------------------------------------|------------|
| C-skal                                 | datornamn% |
| Superanvändare i C-skal                | datornamn# |
| Bourne- och Korn-skal                  | \$         |
| Superanvändare i Bourne- och Korn-skal | #          |

# Typografiska konventioner

| Teckensnitt* | Betydelse                                                                                                    | Exempel                                                                                                    |
|--------------|----------------------------------------------------------------------------------------------------|----------------------------------------------------------------------------------------------------|
| AaBbCc123    | Namn på kommandon, filer och<br>kataloger; utdata från-datorn                                                                    | Redigera filen .login.<br>Använd ls –a för att visa en lista över<br>alla filer.<br>% Du har fått post.                                                                                                    |
| AaBbCc123    | Vad du skriver i kontrast till<br>utdata från datorn                                                                             | % <b>su</b><br>Password:                                                                                                    |
| AaBbCc123    | Boktitlar, nya ord eller termer,<br>ord som ska framhävas. Ersätt<br>kommandoradens variabler med<br>verkliga namn eller värden. | Läs kapitel 6 i <i>Användarhandboken</i> .<br>Detta är <i>klassalternativ</i> .<br>Du <i>måste</i> vara superanvändare för att<br>göra detta.<br>Om du vill ta bort en fil skriver du rm<br><i>filnamn</i> . |

\* Inställningarna i din webbläsare kanske skiljer sig från dessa inställningar.

# Relaterad dokumentation

| Tillämpning                                          | Titel                                                     | Artikelnummer |
|------------------------------------------------------|-----------------------------------------------------------|---------------|
| Den senaste informationen                            | Netra 440 Server Release Notes                            | 817-3885-xx   |
| Produktbeskrivning                                   | Översikt Netra 440 Serverprodukt                          | 819-6157-10   |
| Installationsanvisningar                             | Netra 440 Server Installationshandbok                     | 819-6166-10   |
| Administration                                       | Netra 440 Server Handbok för<br>systemadministratörer     | 819-6175-10   |
| Installation och borttagning av komponenter          | Netra 440 Server Service Manual                           | 817-3883-xx   |
| Diagnostik och felsökning                            | Netra 440 Server Diagnostics and<br>Troubleshooting Guide | 817-3886-xx   |
| Advanced Lights Out Manager<br>(ALOM) systemkontroll | Advanced Lights Out Manager<br>Användarhandbok            | 817-5005-10   |

# Komma åt Sun-dokumentation

Du kan visa, skriva eller köpa ett brett urval av Sun-dokumentation, även översatta versioner, på följande webbplats:

http://www.sun.com/documentation

# Webbplatser som tillhör tredje part

Sun ansvarar inte för tillgängligheten till webbplatser som tillhör tredje part och som nämns i det här dokumentet. Sun rekommenderar inte och ansvarar inte för innehåll, annonser, produkter eller annat material som finns på eller som är åtkomliga via sådana platser eller resurser. Sun har ingen ansvarsskyldighet för faktiska eller påstådda skador eller förluster som orsakas av eller uppstår i relation till användning eller beroende av sådant innehåll eller sådana varor eller tjänster som är tillgängliga på eller är åtkomliga via sådana platser eller resurser.

### Kontakta Suns tekniska support

Om du har tekniska frågor om denna produkt som inte behandlas i detta dokument kan du gå till följande webbadress:

http://www.sun.com/service/contacting

# Sun vill gärna ha dina kommentarer

Sun är alltid intresserade av att förbättra sin dokumentation och välkomnar dina kommentarer och förslag. Du kan skicka dina kommentarer via följande webbplats:

http://www.sun.com/hwdocs/feedback

Inkludera dokumentets titel och artikelnummer:

Netra 440 Server Handbok för systemadministratörer, artikelnummer 819-6175-10.

# Konfigurera systemfönstret

Det här kapitlet förklarar vad systemfönstret är, beskriver hur det konfigureras på en Netra 440-server och hjälper dig att förstå hur systemfönstret förhåller sig till systemkontrollen.

*Uppgifter* som behandlas i kapitlet inkluderar:

- "Gå till ledtexten ok" på sidan 13
- "Använda systemkontrollen" på sidan 16
- "Aktivera nätverksporten för övervakning" på sidan 17
- "Kommunicera med systemfönstret via en terminalserver" på sidan 18
- "Kommunicera med systemfönstret via en TIP-anslutning" på sidan 22
- "Redigera filen /etc/remote" på sidan 24
- "Kommunicera med systemfönstret via en alfanumerisk terminal" på sidan 26
- "Kontrollera inställningarna för serieporten TTYB" på sidan 27
- "Kommunicera med systemfönstret via en lokal grafikskärm" på sidan 28

Kapitlet innehåller även *följande information*:

- "Kommunikation med systemet" på sidan 1
- "Om ledtexten sc>" på sidan 8
- "OpenBoots ledtext ok" på sidan 9
- "Växla mellan ALOM-systemkontrollen och systemfönstret" på sidan 15
- "Referens för variabelinställningar i OpenBoot för systemfönstret" på sidan 30

### Kommunikation med systemet

För att installera systemprogramvaran eller diagnostisera problem måste du kunna kommunicera med servern på en låg nivå. Suns verktyg för detta kallas *systemfönstret*. Du kan använda systemfönstret för att visa meddelanden och utfärda kommandon. Det kan bara finnas ett systemfönster per dator. Den seriella övervakningsporten (SERIAL MGT) är standardport för kommunikation med systemfönstret under den ursprungliga systeminstallationen. Efter installationen kan du konfigurera systemfönstret så att det kan användas med olika in- och utdataenheter. TABELL 1-1 tar upp olika enheter och var de behandlas i boken.

#### TABELL 1-1 Olika sätt att kommunicera med systemet

| Enheter som kan användas för åtkomst till systemfönstret                                                                            | Under<br>installationen <sup>*</sup> | Efter<br>installationen |
|----------------------------------------------------------------------------------------------------|--------------------------------------|-------------------------|
| En terminalserver ansluten till den seriella övervakningsporten<br>(SERIAL MGT) eller ttyb. Se följande:                            |                                      |                         |
| • "Använda systemkontrollen" på sidan 16                                                                                            | 1                                    | 1                       |
| <ul> <li>"Kommunicera med systemfönstret via en terminalserver" på<br/>sidan 18</li> </ul>                                          | 1                                    | 1                       |
| • "Kontrollera inställningarna för serieporten TTYB" på sidan 27                                                                    |                                      | $\checkmark$            |
| <ul> <li>"Referens för variabelinställningar i OpenBoot för<br/>systemfönstret" på sidan 30</li> </ul>                              | 1                                    | 1                       |
| En alfanumerisk terminal (eller liknande) ansluten till den<br>seriella övervakningsporten (SERIAL MGT) eller ttyb.<br>Se följande: |                                      |                         |
| • "Använda systemkontrollen" på sidan 16                                                                                            | ✓                                    | 1                       |
| <ul> <li>"Kommunicera med systemfönstret via en alfanumerisk<br/>terminal" på sidan 26</li> </ul>                                   | 1                                    | 1                       |
| • "Kontrollera inställningarna för serieporten TTYB" på sidan 27                                                                    |                                      | 1                       |
| <ul> <li>"Referens för variabelinställningar i OpenBoot för<br/>systemfönstret" på sidan 30</li> </ul>                              | 1                                    | 1                       |
| En TIP-anslutning till den seriella övervakningsporten<br>(SERIAL MGT) eller ttyb. Se följande:                                     |                                      |                         |
| • "Använda systemkontrollen" på sidan 16                                                                                            | 1                                    | ✓                       |
| • "Kommunicera med systemfönstret via en TIP-anslutning" på sidan 22                                                                | 1                                    | 1                       |
| • "Redigera filen /etc/remote" på sidan 24                                                                                          |                                      | 1                       |
| • "Kontrollera inställningarna för serieporten TTYB" på sidan 27                                                                    |                                      | ✓                       |
| <ul> <li>"Referens för variabelinställningar i OpenBoot för<br/>systemfönstret" på sidan 30</li> </ul>                              | 1                                    | 1                       |
| En Ethernet-anslutning till nätverksövervakningsporten (NET MGT). Se följande:                                                      |                                      |                         |
| • "Aktivera nätverksporten för övervakning" på sidan 17                                                                             |                                      | ✓                       |

| Enheter som kan användas för åtkomst till systemfönstret                                               | Under<br>installationen <sup>*</sup> | Efter<br>installationen |
|----------------------------------------------------------------------------------------------------|--------------------------------------|-------------------------|
| En lokal grafikskärm (grafikkort, grafikskärm, mus m.m.).<br>Se följande:                              |                                      |                         |
| • "Kommunicera med systemfönstret via en lokal grafikskärm" på sidan 28                                |                                      | 1                       |
| <ul> <li>"Referens för variabelinställningar i OpenBoot för<br/>systemfönstret" på sidan 30</li> </ul> |                                      | 1                       |

**TABELL 1-1**Olika sätt att kommunicera med systemet (forts.)

\* *Efter den ursprungliga systeminstallationen* kan du dirigera om systemfönstret så att det hämtar indata från och skickar sina utdata till den seriella porten ttyb.

#### Systemfönstrets funktion

Systemfönstret visar status- och felmeddelanden som genereras av tester från den fasta programvaran. När dessa tester har körts kan du ange specialkommandon som påverkar den fasta programvaran och ändrar systemets beteende. Mer information om tester som körs vid start finns i *Netra 440 Server Diagnostics and Troubleshooting Guide*.

När operativsystemet väl har startats visas UNIX-systemmeddelanden i systemfönstret och du kan använda UNIX-kommandon.

#### Använda systemfönstret

För att kunna använda systemfönstret måste du kunna mata in och ut data ur datorn, vilket betyder att du måste ansluta något slags maskinvara till servern. Först måste du kanske konfigurera maskinvaran och starta och konfigurera relevant programvara. Du måste också försäkra att systemfönstret är inställt på att använda lämplig port på Netra 440-serverns baksida – vanligtvis den som enheten för systemfönstret ansluts till (se BILD 1-1). Du gör det genom att ställa in konfigurationsvariablerna inputdevice och output-device i OpenBoot.

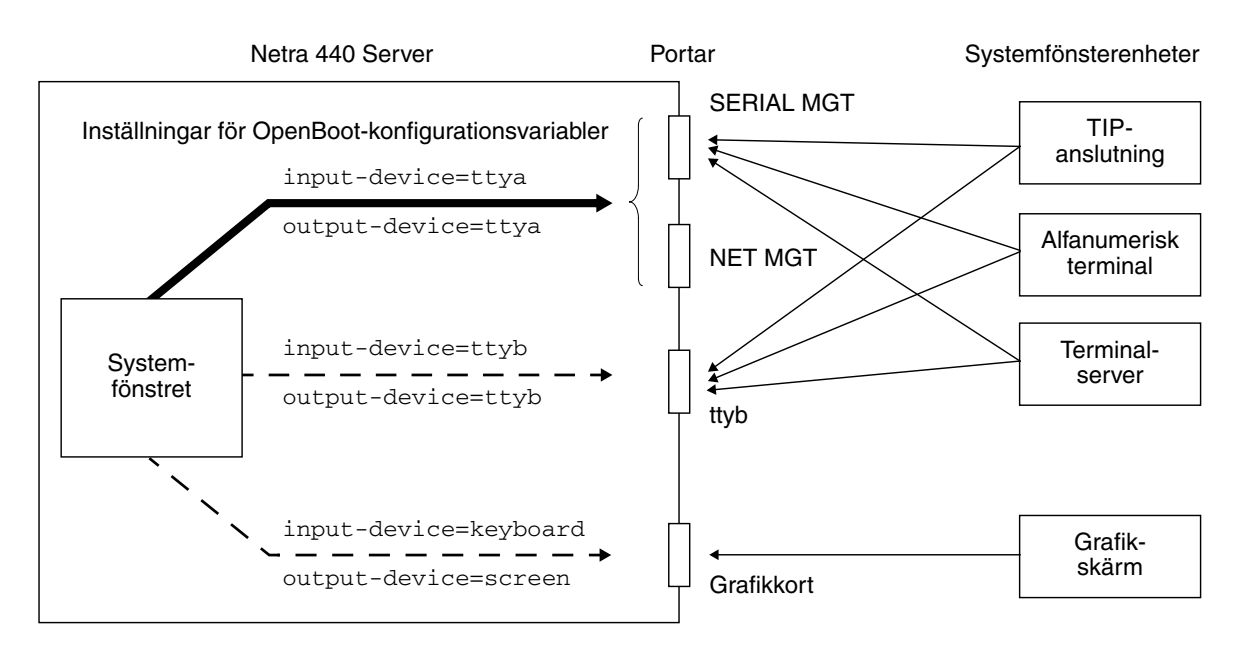

BILD 1-1 Dirigera systemfönstret till olika portar och olika enheter

#### Standardanslutning till systemfönstret genom den seriella övervakningsporten och nätverksövervakningsporten

På Netra 440-servrar levereras systemfönstret förkonfigurerat för att acceptera inoch utdata endast via maskinvaruenheter som anslutits till systemets seriella övervakningsport eller nätverksövervakningsport. Eftersom nätverksövervakningsporten emellertid inte kan vara tillgänglig förrän den har tilldelats en IP-adress måste den första anslutningen göras till den seriella övervakningsporten (SERIAL MGT). Vanligtvis ansluter du en av följande maskinvaruenheter till den seriella övervakningsporten:

- terminalserver
- alfanumerisk terminal eller liknande enhet
- en TIP-anslutning till en annan Sun-dator

Det innebär säker åtkomst på installationsplatsen.

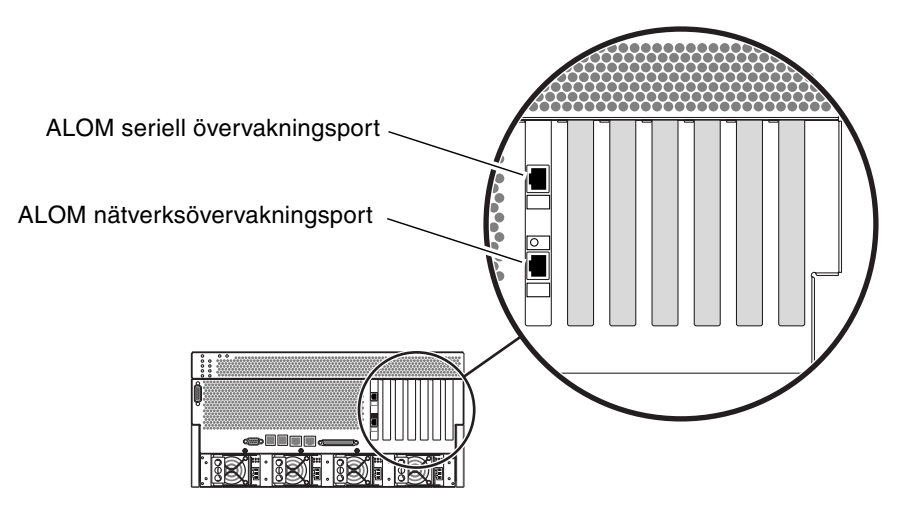

**BILD 1-2** Seriell övervakningsport på ALOM-systemstyrenhetskortet – förvald systemfönsteranslutning

Det kan vara lämpligare att använda en TIP-anslutning i stället för att ansluta till en alfanumerisk terminal, eftersom TIP innebär att du kan använda fönster- och operativsystemsfunktioner på den dator som används för att ansluta till Netra 440servern.

Trots att operativsystemet Solaris ser den seriella övervakningsporten som ttya är den inte en allmän seriell port. Om du vill använda en allmän seriell port med servern – till exempel för att ansluta en seriell skrivare – ska du använda den vanliga 9-stifts seriella porten på Netra 440-serverns bakpanel. Operativsystemet Solaris ser denna port som ttyb.

- Instruktioner f
  ör hur du kommunicerar med systemf
  önstret via en terminalserver finns i "Kommunicera med systemf
  önstret via en terminalserver" p
  å sidan 18.
- Instruktioner för hur du kommunicerar med systemfönstret via en alfanumerisk terminal finns i "Kommunicera med systemfönstret via en alfanumerisk terminal" på sidan 26.
- Instruktioner för hur du kommunicerar med systemfönstret via en TIP-anslutning finns i "Kommunicera med systemfönstret via en TIP-anslutning" på sidan 22.

När du har tilldelat en IP-adress till nätverksövervakningsporten (NET MGT) kan du ansluta en Ethernet-enhet till systemfönstret genom nätverket. Det möjliggör fjärrövervakning och kontroll. Dessutom kan upp till fyra samtidiga anslutningar göras till systemkontrollens ledtext sc> genom nätverksövervakningsporten. Mer information finns i "Aktivera nätverksporten för övervakning" på sidan 17.

#### Alternativa konfigurationer för systemfönster

I standardkonfigurationen visas systemkontrollens varningar och systemfönstrets meddelanden om varandra i samma fönster. *Efter den ursprungliga systeminstallationen* kan du dirigera om systemfönstret så att det hämtar indata från och skickar sina utdata till den seriella porten ttyb eller till porten på ett grafikkort.

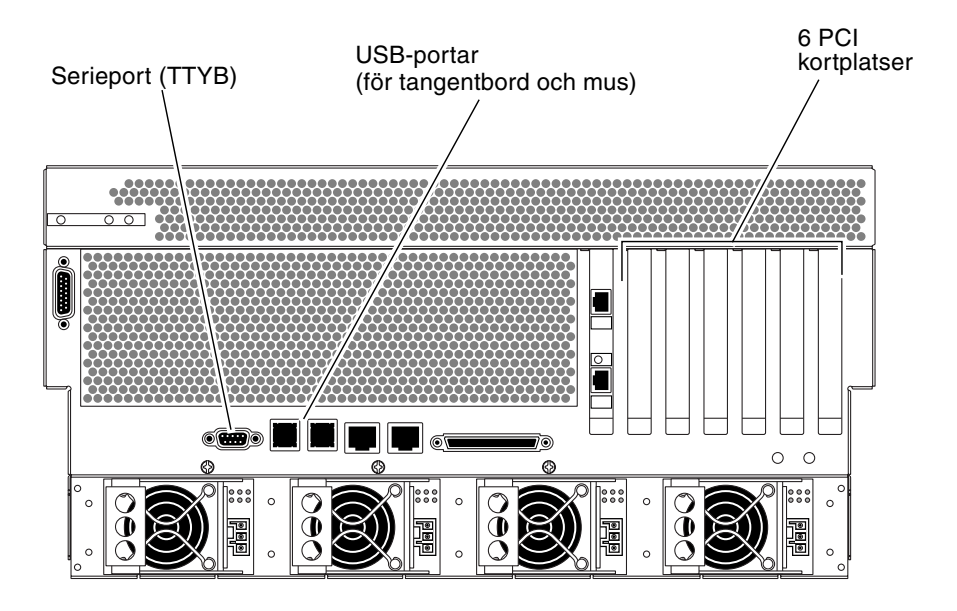

BILD 1-3 Alternativa systemfönsterportar (kräver ytterligare konfiguration)

Den huvudsakliga fördelen med att dirigera om systemfönstret till en annan port är att du då kan visa systemkontrollens varningar och systemfönstrets meddelanden i två separata fönster.

Det finns däremot allvarliga nackdelar med en alternativ systemfönsterkonfiguration:

 POST-meddelanden kan endast dirigeras till den seriella övervakningsporten och nätverksövervakningsporten. De kan inte dirigeras till ttyb eller till porten på ett grafikkort.

- Om du har dirigerat systemfönstret till ttyb kan du inte använda denna port för någon annan seriell enhet.
- I en standardkonfiguration kan du med den seriella övervakningsporten och nätverksövervakningsporten öppna upp till fyra ytterligare fönster där du kan visa, men inte påverka, systemfönstrets aktivitet. Du kan inte öppna dessa fönster om systemfönstret är omdirigerat till ttyb eller till porten på ett grafikkort.
- I en standardkonfiguration kan du med den seriella övervakningsporten och nätverksövervakningsporten växla mellan att visa systemfönstrets och systemkontrollens utdata på samma enhet genom att skriva en enkel skiftsekvens eller ett skiftkommando. Du kan inte använda en skiftsekvens eller ett skiftkommando om systemfönstret är omdirigerat till ttyb eller till porten på ett grafikkort.
- Systemkontrollen loggar alla systemfönstermeddelanden, men vissa meddelanden loggas inte om systemfönstret är omdirigerat till ttyb eller till porten på ett grafikkort. Den utelämnade informationen kan vara viktig om du behöver kontakta Suns kundtjänst för att lösa ett problem.

Av dessa anledningar är det bäst att lämna systemfönstret i dess standardkonfiguration.

Du ändrar systemfönstrets konfiguration med hjälp av konfigurationsvariabler i OpenBoot. Se "Referens för variabelinställningar i OpenBoot för systemfönstret" på sidan 30.

Du kan också ange OpenBoot-konfigurationsvariabler med ALOM-systemkontrollen. Mer information finns i *Advanced Lights Out Manager Användarhandbok* (817-5005-10).

#### Kommunicera med systemfönstret via en grafikskärm

Netra 440-servern levereras utan mus, tangentbord, bildskärm och grafikkort för visning av punktuppbyggda bilder. För att installera en lokal grafikskärm till servern måste du installera ett grafikkort i en PCI-plats och koppla in bildskärm, mus och tangentbord på rätt portar på bakpanelen.

När du har startat systemet kan du behöva installera rätt drivrutin för det PCI-kort du har installerat. Detaljerade instruktioner finns i "Kommunicera med systemfönstret via en lokal grafikskärm" på sidan 28.

**Obs –** POST-diagnostik kan inte visa status- och felmeddelanden på en lokal grafikskärm.

# Om ledtexten sc>

ALOM-systemkontrollen körs oberoende av Netra 440-servern och oavsett om servern är påslagen eller inte. När du ansluter en Netra 440-server till nätströmmen startas ALOM-systemkontrollen omedelbart upp och börjar övervaka systemet.

**Obs –** För att kunna visa startmeddelanden från ALOM-systemkontrollen måste du ansluta alfanumerisk terminal till den seriella övervakningsporten *innan* du ansluter strömkablarna till Netra 440-servern.

Du kan logga in till ALOM-systemkontrollen när som helst, oavsett om servern är påslagen eller inte, så länge som strömmen är ansluten till systemet och du kan interagera med systemet. Du kan också komma åt ledtexten för ALOMsystemkontrollen (sc>) från ledtexten ok eller från Solaris ledtext (# eller %), förutsatt att systemfönstret har konfigurerats för åtkomst genom den seriella övervakningsporten och nätverksövervakningsporten. Mer information finns i följande avsnitt:

- "Gå till ledtexten ok" på sidan 13
- "Växla mellan ALOM-systemkontrollen och systemfönstret" på sidan 15

Ledtexten sc> visar att du interagerar direkt med ALOM-systemkontrollen. Det är den första prompten du ser när du loggar in till systemet genom den seriella övervakningsporten eller nätverksövervakningsporten, oavsett om servern är påslagen eller inte.

**Obs** – När du får åtkomst till ALOM-systemkontrollen för första gången måste du skapa ett användarnamn och ett lösenord för efterföljande åtkomstsessioner. Efter denna ursprungliga konfiguration kommer du att ombes att ange användarnamn och lösenord för varje session med ALOM-systemkontrollen.

### Åtkomst genom flera kontrollsessioner

Upp till fem sessioner med ALOM-systemkontrollen kan vara aktiva samtidigt – en session genom den seriella övervakningsporten och upp till fyra sessioner genom nätverksövervakningsporten. Användarna i alla dessa sessioner kan ge kommandon vid ledtexten sc>. Bara en användare åt gången kan ha åtkomst till systemfönstret, och då endast om det har konfigurerats för åtkomst genom den seriella övervakningsporten och nätverksövervakningsporten. Mer information finns i:

- "Använda systemkontrollen" på sidan 16
- "Aktivera nätverksporten för övervakning" på sidan 17

Övriga ALOM-systemkontrollsessioner visar passivt systemfönstrets aktivitet tills den aktiva användaren av systemfönstret loggar ut. Om du däremot aktiverar kommandot console –f kan användarna överta åtkomsten till systemfönstret från varandra. Mer information finns i *Advanced Lights Out Manager Användarhandbok* (817-5005-10).

# Öppna ledtexten sc>

Du kan nå ledtexten sc> på flera olika sätt:

- Om systemfönstret är inställt på att använda den seriella övervakningsporten och nätverksövervakningsporten kan du skriva skiftsekvensen för ALOMsystemkontrollen (#.).
- Du kan logga in direkt till ALOM-systemkontrollen från en enhet som är ansluten till den seriella övervakningsporten. Se "Använda systemkontrollen" på sidan 16.
- Du kan logga in direkt till ALOM-systemkontrollen från en enhet som är ansluten till nätverksövervakningsporten. Se "Aktivera nätverksporten för övervakning" på sidan 17.

# OpenBoots ledtext ok

En Netra 440-server med operativsystemet Solaris kan använda olika *körnivåer*. Nedan följer ett urval av körnivåer. För en fullständig beskrivning hänvisar vi till Solaris dokumentation för systemadministration.

Vanligen använder du en Netra 440-server på körnivå 2 eller 3, som ger flera användare åtkomst till alla systemresurser och nätverksresurser. Ibland kan du behöva använda dig av körnivå 1, som är en administrativ nivå för en användare åt gången. Den lägsta nivån är däremot körnivå 0. På den här nivån är det säkert att stänga av strömmen till systemet. När en Netra 440-server är i körnivå 0, visas ledtexten ok. Ledtexten anger att den fasta programvaran OpenBoot styr systemet.

Detta kan inträffa i ett antal olika situationer.

- Normalt börjar systemet styras av den fasta programvaran OpenBoot innan operativsystemet är installerat.
- Systemet startar till ledtexten ok när variabeln auto-boot? i OpenBoot är inställd på false.
- Systemet går över till körnivå 0 på ett korrekt sätt när operativsystemet har stannat.
- Systemet övergår till att styras av den fasta programvaran OpenBoot om operativsystemet kraschar.
- Under startprocessen börjar systemet styras av den fasta programvaran OpenBoot när det uppstår allvarliga maskinvaruproblem som gör att operativsystemet inte fungerar.
- Om ett allvarligt maskinvaruproblem uppstår medan systemet körs övergår operativsystemet smidigt till körnivå 0.
- Du låter den fasta programvaran styra systemet för att utföra kommandon baserade på den fasta programvaran eller köra diagnostiska test.

Den senast beskrivna situationen är den som du oftast möter som administratör, eftersom du ibland kan behöva nå ledtexten ok. De olika sätt varpå du kan göra detta beskrivs i "Aktivera ledtexten ok" på sidan 10. Detaljerade anvisningar finns i "Gå till ledtexten ok" på sidan 13.

#### Aktivera ledtexten ok

Du kan komma till ledtexten ok på olika sätt beroende på systemets tillstånd och på vilket sätt du har åtkomst till systemfönstret. Dessa är, i prioritetsordning:

- Mjuk avstängning
- ALOM-systemkontrollen break- eller console-kommando
- L1-A (Stop-A-kommandot) eller Break-tangenten
- Externt initierad återställning (XIR)
- Manuell systemåterställning

En beskrivning av varje metod följer. Steg-för-steg-anvisningar finns i "Gå till ledtexten ok" på sidan 13.

#### Mjuk avstängning

Den bästa metoden för att komma till ledtexten ok är att stänga av operativsystemet genom att ange ett lämpligt kommando (t.ex. shutdown, init eller uadmin) enligt beskrivningen i Solaris dokumentation för systemadministration. Du kan också trycka på strömbrytaren för att göra en mjuk avstängning av systemet.

Genom att stänga av systemet mjukt kan du förhindra dataförlust, varna användare i förväg och undvika avbrott. Du kan oftast utföra en mjuk avstängning, förutsatt att operativsystemet Solaris körs och att maskinvaran inte uppvisar allvarliga fel.

Du kan också utföra en mjuk avstängning från kommandoprompten i ALOM-systemkontrollen.

#### ALOM-systemkontrollens kommandon break eller console

Om du skriver break från ledtexten sc> tvingas en Netra 440-server lämna över kontrollen till OpenBoot. Om operativsystemet redan har stängts kan du använda kommandot console i stället för break för att komma till ledtexten ok.

Efter att du har tvingat systemet att styras av den fasta programvaran OpenBoot måste du vara medveten om att vissa OpenBoot-kommandon (som probe-scsi, probe-scsi-all eller probe-ide) kan få systemet att hänga sig.

#### L1-A (Stop-A-kommandot) eller Break-tangenten

När det är omöjligt eller opraktiskt att stanna systemet mjukt, kan du gå till ledtexten ok genom att ange tangentsekvensen L1-A (eller Avbryt-A) från ett Suntangentbord. Från en alfanumerisk terminal ansluten till Netra 440-servern trycker du på Break-tangenten.

Efter att du har tvingat systemet att styras av den fasta programvaran OpenBoot måste du vara medveten om att vissa OpenBoot-kommandon (som probe-scsi, probe-scsi-all eller probe-ide) kan få systemet att hänga sig.

**Obs** – Dessa olika sätt att komma till ledtexten ok kommer bara att fungera om systemfönstret har omdirigerats till lämplig port. Mer information finns i "Referens för variabelinställningar i OpenBoot för systemfönstret" på sidan 30.

#### Externt initierad återställning (XIR)

Kommandot reset -x för ALOM-systemkontrollen används för en externt initierad återställning (XIR). Det kan vara effektivt att tvinga fram en XIR för att bryta dödläget när systemet har hängt sig. Däremot medför XIR att du inte kan stänga programmen på korrekt sätt och är därför inte metoden att föredra om du vill komma till ledtexten ok, såvida du inte utför felsökning på ett system som hängt sig. Fördelen med att skapa en externt initierad återställning (XIR) är att du kan ange sync-kommandon för att skapa en dumpfil av systemets tillstånd för diagnostiska syften.

Mer information finns i:

- Netra 440 Server Diagnostics and Troubleshooting Guide (817-3886-xx)
- Advanced Lights Out Manager Användarhandbok (817-5005-10)

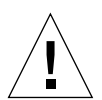

**Varning –** Eftersom en XIR medför att du inte kan stänga programmen på korrekt sätt bör det endast användas om andra metoder som beskrivits ovan inte fungerar.

#### Manuell återställning av systemet

Använd kommandot reset eller kommandona poweron och poweroff i ALOMsystemkontrollen för att starta om servern. Endast som en sista utväg bör du nå ledtexten ok genom att utföra en manuell omstart av systemet eller genom att stänga av och starta systemet flera gånger. Resultatet av en sådan åtgärd blir att all information om systemets koherens och status förloras. Åtgärden kan dessutom orsaka att datorns filsystem blir korrupt även om fsck-kommandot vanligen återställer det. Metoden bör endast användas som en sista utväg.

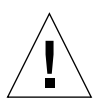

**Varning** – Att framtvinga en manuell återställning av systemet orsakar förlust av systemdata och bör endast användas som en sista utväg. Efter en manuell återställning av systemet förloras all statusinformation, vilket hindrar felsökning av orsaken till problemet tills problemet inträffar igen.

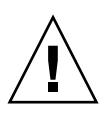

Varning – När du går till ledtexten ok försätts operativsystemet Solaris i vänteläge.

Kom ihåg att när du får åtkomst till ledtexten ok från en fungerande Netra 440server åsidosätter du operativsystemet Solaris och låter den fasta programvaran styra systemet. Andra processer som kördes i operativsystemet åsidosätts och sådan programvarufrånvaro kan vara svår att korrigera. Diagnostiktest och kommandon som du kör från ledtexten ok kan påverka systemets tillstånd. Detta innebär att det inte alltid är möjligt att fortsätta köra operativsystemet från den punkt när det åsidosattes. Även om go-kommandot oftast aktiverar operativsystemet igen bör du som regel starta om systemet för att återgå till operativsystemet efter att du har åsidosatt det för att komma till ledtexten ok.

Innan du åsidosätter operativsystemet skall du alltid säkerhetskopiera filer, meddela användarna om avstängningen och stanna systemet på ett korrekt sätt. Det är dock inte alltid möjligt att vidta dessa åtgärder, speciellt om systemet inte fungerar.

#### Mer information

Mer information om den fasta programvaran OpenBoot finns i *OpenBoot 4.x Command Reference Manual.* En onlineversion av handboken ingår i *OpenBoot Collection AnswerBook*, som medföljer Solaris-programmet.

### Gå till ledtexten ok

olika metoder för att komma till ledtexten ok. Alla metoder är inte lika bra. Information om vilken metod du bör använda finns i "OpenBoots ledtext ok" på sidan 9.

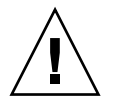

**Varning** – När du släpper Netra 440-servern till prompten ok försätts alla program och hela operativsystemet i vänteläge. När du har utfärdat kommandon och tester i den fasta programvaran från ledtexten ok kanske systemet inte alltid kan återgå till sitt ursprungsläge.

Om det är möjligt bör du säkerhetskopiera systemdata innan du använder denna procedur. Stäng också alla program och varna andra användare om att datorerna snart slutar fungera för en stund. Information om lämpliga säkerhetskopierings- och avstängningsprocedurer finns i systemadministrationsdokumentationen till Solaris.

### ▼ Gör så här för att gå till ledtexten ok

 Bestäm vilken metod du ska använda för att visa ledtexten ok. Mer information finns i "OpenBoots ledtext ok" på sidan 9.

#### 2. Följ de aktuella anvisningarna i TABELL 1-2.

#### TABELL 1-2Metoder för att visa ledtexten ok

| Metod                                                         | Steg för steg                                                                                                    |
|---------------------------------------------------------------|----------------------------------------------------------------------------------------------------|
| Mjuk avstängning av<br>operativsystemet<br>Solaris            | <ul> <li>Från ett skal eller kommandoverktygsfönster utfärdar du ett<br/>relevant kommando (exempelvis shutdown eller init) enligt<br/>beskrivningarna i systemadministrationsdokumentationen för<br/>Solaris.</li> </ul>                                                      |
| L1-A (Stop-A-<br>kommandot) eller<br>Break-tangent            | <ul> <li>På ett Sun-tangentbord direkt anslutet till Netra 440-servern<br/>håller du ned tangenterna Stop och A samtidigt.*<br/><i>eller</i></li> <li>Från en alfanumerisk terminal konfigurerad för åtkomst till<br/>systemfönstret trycker du på Break-tangenten.</li> </ul> |
| ALOM-<br>systemkontrollen<br>console- eller<br>break-kommando | <ul> <li>Vid ledtexten sc&gt; skriver du kommandot break. Kommandot<br/>console fungerar också, förutsatt att operativmiljön inte körs<br/>och att servern redan kontrolleras av den fasta programvaran<br/>OpenBoot.</li> </ul>                                               |
| Externt initierad<br>reset (XIR)                              | • Vid ledtexten sc> skriver du kommandot reset -x.                                                                                                    |
| Manuell<br>systemåterställning                                | • Vid ledtexten sc> skriver du kommandot reset.                                                                                                    |

\* Kräver OpenBoot-konfigurationsvariabeln input-device=keyboard. Mer information finns i "Kommunicera med systemfönstret via en lokal grafikskärm" på sidan 28 och "Referens för variabelinställningar i OpenBoot för systemfönstret" på sidan 30.

# Växla mellan ALOM-systemkontrollen och systemfönstret

Netra 440-servern har två övervakningsportar på serverns baksida, markerade SERIAL MGT och NET MGT. Om systemfönstret är inställt på att använda den seriella övervakningsporten och nätverksövervakningsporten (standardkonfigurationen) ger dessa portar åtkomst till både systemfönstret och ALOM-systemkontrollen på separata "kanaler" (se BILD 1-4).

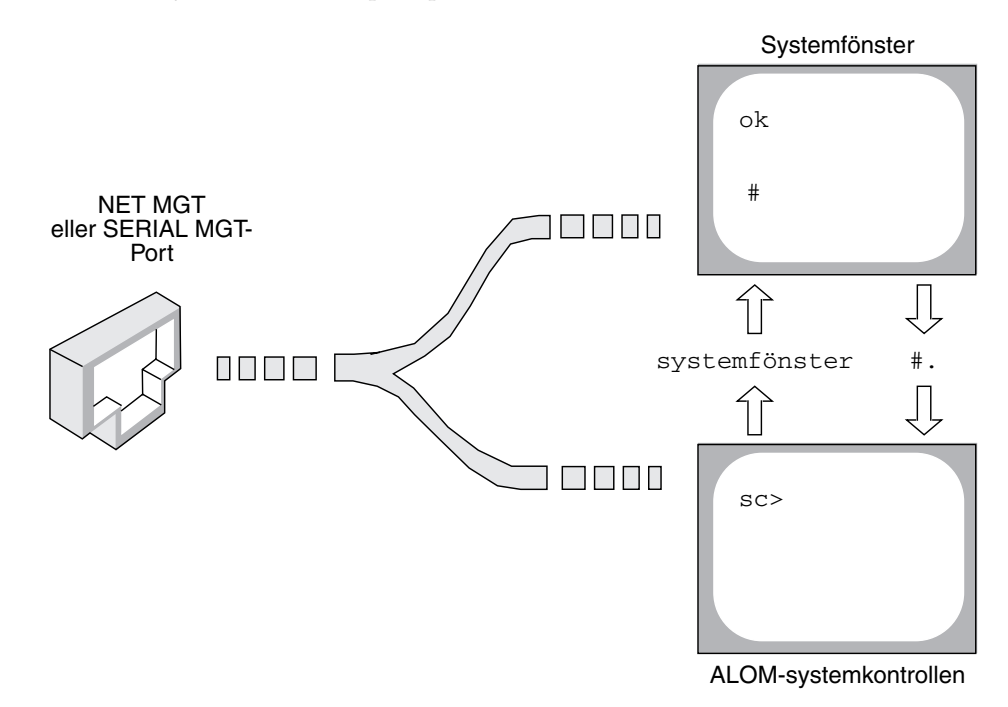

BILD 1-4 Separata "kanaler" för systemfönstret och systemkontrollen

Om systemfönstret är konfigurerat för åtkomst genom den seriella övervakningsporten och nätverksövervakningsporten kan du komma åt antingen ALOM-kommandoraden eller systemfönstret när du ansluter från någon av övervakningsportarna. Du kan växla mellan ALOM-systemkontrollen och systemfönstret när som helst, men du kan inte ha åtkomst till båda samtidigt från samma terminal eller skalfönster. Den prompt som visas på terminalen eller i skalfönstret anger vilken "kanal" du använder:

- Ledtexten # eller % anger att du är ansluten till systemfönstret och att operativsystemet Solaris körs.
- Prompten ok anger att du är ansluten till systemfönstret och att servern kontrolleras av den fasta programvaran OpenBoot.
- Ledtexten sc> visar att du är ansluten till ALOM-systemkontrollen.

**Obs –** Om ingen text eller ledtext visas kan det bero på att inga systemfönstermeddelanden har skapats av systemet på ett tag. I så fall kan du visa en prompt genom att trycka på Retur.

För att komma till systemfönstret från ALOM-systemkontrollen skriver du kommandot console vid ledtexten sc>. För att komma till ALOMsystemkontrollen från systemfönstret skriver du systemkontrollens skiftsekvens, vilken som standard är #. (fyrkant punkt).

Mer information finns i följande avsnitt:

- "Kommunikation med systemet" på sidan 1
- "Om ledtexten sc>" på sidan 8
- "OpenBoots ledtext ok" på sidan 9
- "Använda systemkontrollen" på sidan 16
- Advanced Lights Out Manager Användarhandbok

# Använda systemkontrollen

I följande avsnitt beskrivs olika sätt att använda systemkontrollen.

### Använda den seriella övervakningsporten

Följande procedur förutsätter att systemfönstret är inställt på att använda den seriella övervakningsporten och nätverksövervakningsporten (standardkonfigurationen).

När du kommunicerar med systemfönstret via en enhet som är ansluten till den seriella övervakningsporten kommer du först till ALOM-systemkontrollen och dess ledtext sc>. När du har anslutit till ALOM-systemkontrollen kan du växla till systemfönstret.

Mer information om ALOM-systemkontrollen-kortet finns i *Produktöversikt för Netra* 440 *Server* (819-6175-10) och *Advanced Lights Out Manager Användarhandbok* (817-5005-10).

▼ Gör så här för att använda den seriella övervakningsporten

- 1. Se till att den seriella porten på den anslutande enheten använder följande parametrar:
  - 9600 baud
  - 8 bitar
  - Ingen paritet
  - 1 stoppbit
  - Ingen handskakning
- 2. Upprätta en ALOM-systemkontrollen-session.

Se instruktionerna i Advanced Lights Out Manager Användarhandbok (817-5005-10).

3. För att komma till systemfönstret skriver du följande vid ledtexten för ALOMsystemkontrollen:

sc> console

Kommandot console växlar över till systemfönstret.

4. Du kan växla tillbaka till ledtexten sc> genom att skriva skiftsekvensen #.

```
ok #. [det blir inget eko för tecken på skärmen]
```

Instruktioner för hur du använder ALOM-systemkontrollen finns i *Advanced Lights Out Manager Användarhandbok* (817-5005-10).

### Aktivera nätverksporten för övervakning

You måste tilldela en IP-adress till nätverksövervakningsporten innan du kan använda den. Om du konfigurerar nätverksövervakningsporten för första gången måste du först ansluta till ALOM-systemkontrollen med den seriella övervakningsporten och tilldela en IP-adress till nätverksövervakningsporten. Du kan antingen tilldela en IPadress manuellt eller du kan konfigurera porten att erhålla en IP-adress med DHCP (Dynamic Host Configuration Protocol) från en annan server.

Datacentrer har ofta ett separat delnät för systemhantering. Om ditt datacenter har en sådan konfiguration ansluter du nätverksövervakningsporten till det delnätet.

**Obs** – Nätverksövervakningsporten är en 10BASE-T-port. Den IP-adress som tilldelats nätverksövervakningsporten är en unik IP-adress (skild från Netra 440-serverns huvudsakliga IP-adress) och den används endast med ALOM-systemkontrollen. Mer information finns i *Produktöversikt för Netra 440 Server*.

▼ Gör så här för att aktivera nätverksövervakningsporten

- 1. Koppla en Ethernet-kabel till nätverksövervakningsporten.
- 2. Logga in till ALOM-systemkontrollen genom den seriella övervakningsporten.

Mer information om att ansluta till den seriella övervakningsporten finns i "Använda systemkontrollen" på sidan 16.

- 3. Skriv något av följande kommandon:
  - Om ditt nätverk använder statiska IP-adresser skriver du:

```
sc> setsc if_network true
sc> setsc netsc_ipaddr ip-adress
sc> setsc netsc_ipnetmask ip-adress
sc> setsc netsc_ipgateway ip-adress
```

• Om ditt nätverk använder DHCP skriver du:

```
sc> setsc netsc_dhcp
```

4. Skriv följande så att ändringarna börjar gälla:

```
sc> resetsc
```

5. Om du vill verifiera nätverksinställningarna skriver du:

sc> shownetwork

6. Logga ut från ALOM-systemkontrollen.

Anslut genom nätverksövervakningsporten genom att använda kommandot telnet till den IP-adress du angav i Steg 3 i proceduren ovan.

# Kommunicera med systemfönstret via en terminalserver

Följande procedur förutsätter att du kommunicerar med systemfönstret genom att ansluta en terminalserver till den seriella övervakningsporten (SERIAL MGT) på Netra 440-servern.

# ▼ Gör så här för att kommunicera med systemfönstret via en terminalserver

# 1. Fullgör den fysiska anslutningen från den seriella övervakningsporten till din terminalserver.

Den seriella övervakningsporten på Netra 440-servern är en DTE-port. Stiftsignalerna för den seriella övervakningsporten överensstämmer med stiftsignalerna för RJ-45-portarna på den seriella anslutningskabeln från Cisco för användning med terminalservern Cisco AS2511-RJ. Om du använder en terminalserver från någon annan tillverkare ska du kontrollera att den seriella portens stiftsignaler på Netra 440-servern matchar dem för den terminalserver du ska använda.

Om stiftsignalerna för serverns seriella portar överensstämmer med stiftsignalerna för RJ-45-portarna på terminalservern har du två anslutningsalternativ:

- Ansluta en seriell anslutningskabel direkt till Netra 440-servern. Se "Använda systemkontrollen" på sidan 16.
- Ansluta en seriell anslutningskabel till en korrigeringspanel och använda den direktgenomgående kabeln (levereras av Sun) för att ansluta korrigeringspanelen till servern.

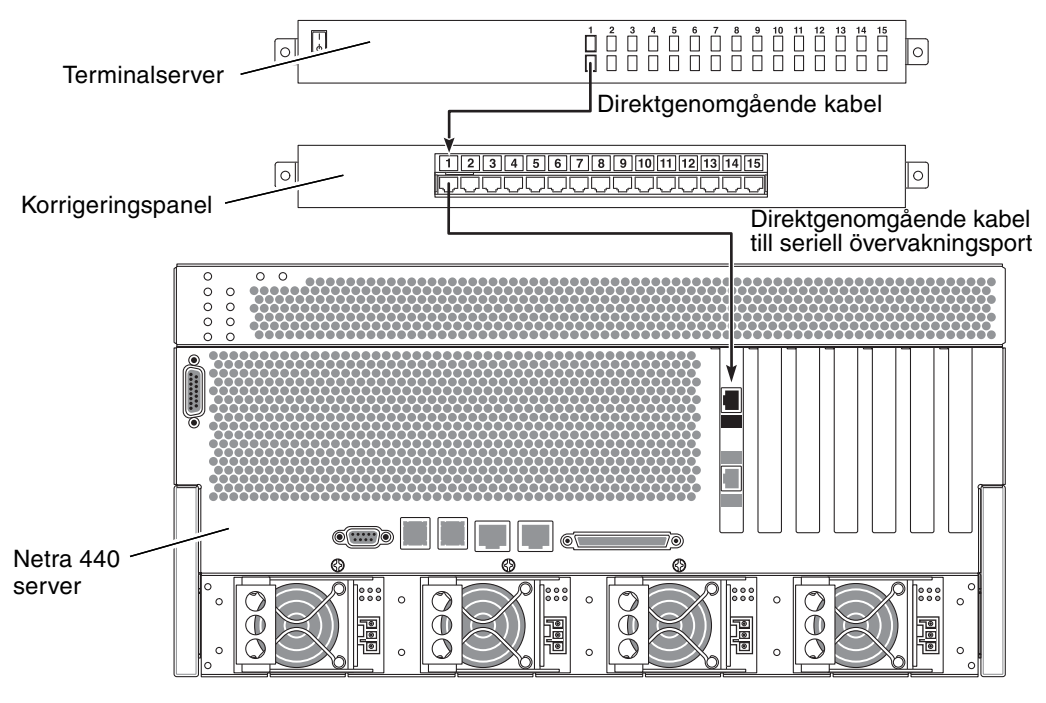

BILD 1-5 Korrigeringspanelsanslutning mellan en terminalserver och en Netra 440server

Om stiftsignalerna för den seriella övervakningsporten *inte* överensstämmer med stiftsignalerna för RJ-45-portarna på terminalservern behöver du skapa en överkorsningskabel som tar varje stift på Netra 440-serverns seriella port till motsvarande stift på terminalserverns seriella port.

TABELL 1-3 visar de överkorsningar som kabeln måste göra.

| Netra 440Stift på RJ-45-kontakt | Stift på terminalserverns seriella port |
|---------------------------------|-----------------------------------------|
| Stift 1 (RTS)                   | Stift 1 (CTS)                           |
| Stift 2 (DTR)                   | Stift 2 (DSR)                           |
| Stift 3 (TXD)                   | Stift 3 (RXD)                           |
| Stift 4 (signaljord)            | Stift 4 (signaljord)                    |
| Stift 5 (signaljord)            | Stift 5 (signaljord)                    |
| Stift 6 (RXD)                   | Stift 6 (TXD)                           |
| Stift 7 (DSR/DCD)               | Stift 7 (DTR)                           |
| Stift 8 (CTS)                   | Stift 8 (RTS)                           |

**TABELL 1-3**Stiftöverkorsningar för anslutning till en vanlig terminalserver

2. Öppna en terminalsession på den anslutande enheten och skriv:

% % telnet IP-adress-för-terminal-server portnummer

För en Netra 440-server som till exempel anslutits till port 10000 på en terminalserver vars IP-adress är 192.20.30.10 skulle du skriva:

% telnet 192.20.30.10 10000

- 3. Om du vill använda TTYB i stället för den seriella övervakningsporten gör du följande:
  - a. Omdirigera systemfönstret genom att ändra OpenBoot-konfigurationsvariabler. Vid ledtexten ok skriver du följande kommandon:

```
ok setenv input-device ttyb
ok setenv output-device ttyb
```

**Obs –** Omdirigering av systemfönstret omdirigerar inte POST-meddelanden. Du kan bara visa POST-meddelanden på enheter anslutna till den seriella övervakningsporten och nätverksövervakningsporten.

**Obs** – Det finns många andra OpenBoot-konfigurationsvariabler. Även om dessa inte påverkar vilken maskinvaruenhet som används för att ansluta till systemfönstret påverkar vissa av dem vilka diagnostiktester som systemet kör och vilka meddelanden som systemet visar genom systemfönstret. Mer information finns i *Netra 440 Server Diagnostics and Troubleshooting Guide* (817-3886-xx).

# b. Om du vill verkställa parameterändringarna stänger du av och startar om systemet. Skriv:

ok power-off

Systemet lagrar parameterändringarna permanent och stängs av.

**Obs** – Du kan också stänga av systemet med strömbrytaren på frontpanelen.

#### c. Anslut en seriell nollmodemkabel till ttyb-porten på Netra 440-servern.

Om nödvändigt använder du den medföljande DB-9- eller DB-25-kabeladaptern.

#### d. Starta systemet.

Se Netra 440 Server Installationshandbok för startprocedurer.

Fortsätt med installationen eller diagnostiken. När du är klar avslutar du sessionen genom att skriva terminalserverns skiftsekvens och stänger fönstret.

Mer information om att ansluta till och använda ALOM-systemkontrollen finns i *Advanced Lights Out Manager Användarhandbok.* 

Om du har omdirigerat systemfönstret till ttyb och vill ändra tillbaka systemfönstrets inställningar för att använda den seriella övervakningsporten och nätverksövervakningsporten kan du läsa om hur du gör det i "Referens för variabelinställningar i OpenBoot för systemfönstret" på sidan 30.

### Kommunicera med systemfönstret via en TIPanslutning

Följande procedur utgår ifrån att du ansluter till Netra 440-serverns systemfönster genom att ansluta den seriella porten på en annan Sun-server till den seriella porten (SERIAL MGT) på Netra 440-servern (BILD 1-6).

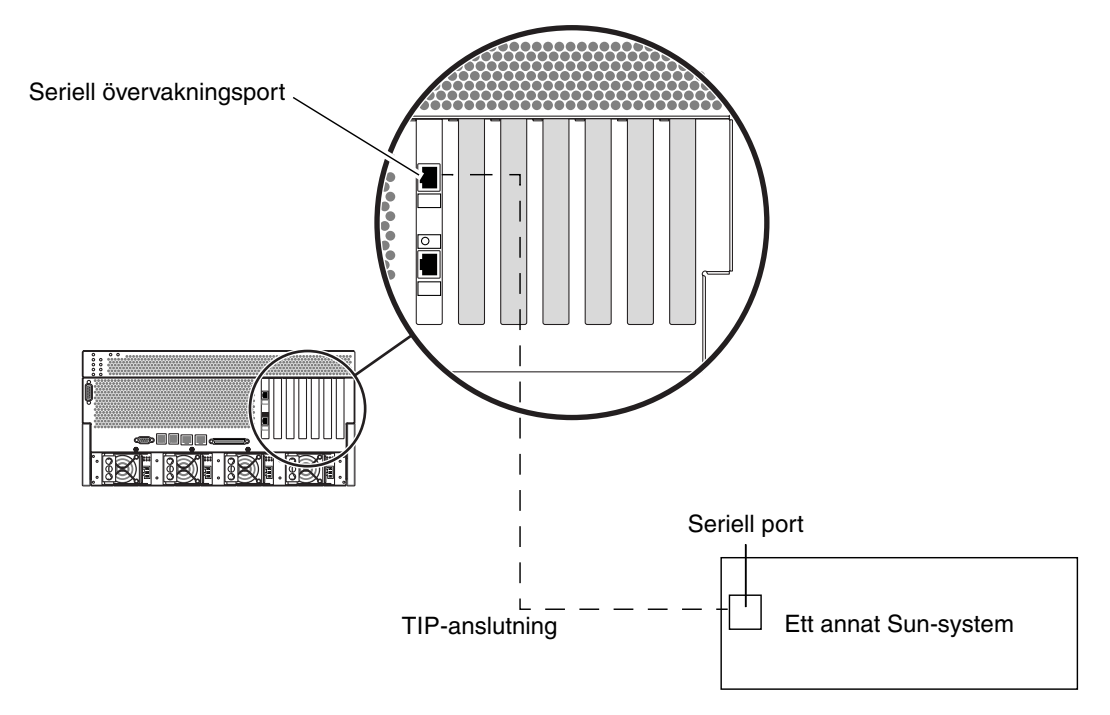

BILD 1-6 TIP-anslutning mellan en Netra 440-server och något annat Sun-system

# ▼ Gör så här för att kommunicera med systemfönstret via en TIP-anslutning

#### 1. Anslut RJ-45-seriekabeln och, om nödvändigt, den medföljande RJ45/DB25adaptern.

Kabeln och adaptern ansluter mellan en annan Sun-servers seriella port (vanligtvis ttyb) till Netra 440-serverns seriella övervakningsport (SERIAL MGT) på bakpanelen. Stiftsignaler, artikelnummer och annan information om den seriella kabeln och adaptern finns i *Netra 440 Server Service Manual* (817-3883-xx).
# 2. Kontrollera att filen /etc/remote på den andra Sun-servern innehåller en post för hardwire.

De flesta versioner av operativsystemet Solaris som levererats sedan 1992 innehåller en /etc/remote-fil med relevant hardwire-post. Om Sun-servern däremot använder en äldre version av Solaris-programvaran, eller om filen /etc/remote har ändrats, kan du behöva uppdatera den. Mer information finns i "Redigera filen /etc/remote" på sidan 24.

3. Skriv så här i ett skalfönster på Sun-servern:

#### % tip hardwire

Sun-servern svarar genom att visa:

connected

Skalfönstret är nu ett TIP-fönster som går till Netra 440-servern via Sun-systemets seriella port. Den här anslutningen fastställs och upprätthålls även när Netra 440-servern är helt avstängd eller håller på att starta upp.

**Obs** – Använd ett skalfönster eller en CDE-terminal (till exempel dtterm), inte ett kommandoverktyg. Några TIP-kommandon kanske inte fungerar korrekt i ett kommandoverktygsfönster.

- 4. Om du vill använda TTYB på Netra 440-servern i stället för den seriella övervakningsporten gör du följande:
  - a. Omdirigera systemfönstret genom att ändra OpenBoot-konfigurationsvariabler.

Vid ledtexten ok på Netra 440-servern skriver du följande kommandon:

```
ok setenv input-device ttyb
ok setenv output-device ttyb
```

**Obs** – Du kan bara komma åt ledtexten sc> och visa POST-meddelanden från antingen den seriella övervakningsporten eller nätverksövervakningsporten.

**Obs** – Det finns många andra OpenBoot-konfigurationsvariabler. Även om dessa inte påverkar vilken maskinvaruenhet som används för att ansluta till systemfönstret påverkar vissa av dem vilka diagnostiktester som systemet kör och vilka meddelanden som systemet visar genom systemfönstret. Mer information finns i *Netra* 440 *Server Diagnostics and Troubleshooting Guide* (817-3886-xx).

b. Om du vill verkställa parameterändringarna stänger du av och startar om systemet. Skriv:

#### ok power-off

Systemet lagrar parameterändringarna permanent och stängs av.

**Obs** – Du kan också stänga av systemet med strömbrytaren på frontpanelen.

c. Anslut en seriell nollmodemkabel till ttyb-porten på Netra 440-servern.

Om nödvändigt använder du den medföljande DB-9- eller DB-25-kabeladaptern.

#### d. Starta systemet.

Se Netra 440 Server Installationshandbok för startprocedurer.

Fortsätt med installationen eller diagnostiken. Skriv ~. i TIP-fönstret för att avsluta TIP-sessionen när du är klar. (tilde-symbolen följt av en punkt) och stänger fönstret. Mer information om TIP-kommandon finns i direkthjälpen för TIP.

Mer information om att ansluta till och använda ALOM-systemkontrollen finns i *Advanced Lights Out Manager Användarhandbok* (817-5005-10).

Om du har omdirigerat systemfönstret till ttyb och vill ändra tillbaka systemfönstrets inställningar för att använda den seriella övervakningsporten och nätverksövervakningsporten kan du läsa om hur du gör det i "Referens för variabelinställningar i OpenBoot för systemfönstret" på sidan 30.

### Redigera filen /etc/remote

Du kanske måste utföra den här proceduren om du kommer åt systemfönstret via en Netra 440-server med en TIP-anslutning från ett Sun-system som kör en äldre version av operativsystemet Solaris. Du kanske även måste utföra den här proceduren om filen /etc/remote på Sun-servern har ändrats och inte längre innehåller en relevant hardwire-post.

Följande procedur förutsätter att du är inloggad som superanvändare till systemfönstret på det Sun-system som du kommer att använda för en TIPanslutning till Netra 440-servern.

### ▼ Gör så här för att redigera filen /etc/remote

1. Avgör vilken version av operativsystemet Solaris som är installerad på Sunsystemet. Skriv:

# uname -r

Systemet svarar med ett versionsnummer.

- 2. Gör något av följande, beroende på vilket nummer som visades.
  - Om numret som visas via kommandot uname -r är 5.0 eller högre:

Operativsystemet Solaris levereras med korrekt post för hardwire i filen /etc/remote. Om du har anledning att misstänka att den här filen har ändrats och att posten hardwire har modifierats eller raderats kontrollerar du posten mot exemplet nedan och redigerar vad som behövs.

hardwire:\

:dv=/dev/term/b:br#9600:el=^C^S^Q^U^D:ie=%\$:oe=^D:

**Obs** – Om du har för avsikt att använda Sun-serverns serieport A i stället för serieport B, redigerar du den här posten genom att ersätta /dev/term/b med /dev/term/a.

■ Om numret som visas av kommandot uname -r är mindre än 5.0:

Kontrollera filen /etc/remote och lägg till följande post om den inte redan finns.

```
hardwire:\
   :dv=/dev/ttyb:br#9600:el=^C^S^Q^U^D:ie=%$:oe=^D:
```

**Obs** – Om du har för avsikt att använda Sun-serverns serieport A i stället för serieport B, redigerar du den här posten genom att ersätta /dev/ttyb med /dev/ttya.

Filen /etc/remote är nu korrekt konfigurerad. Fortsätt att etablera en TIPanslutning till Netra 440-serverns systemfönster. Se "Kommunicera med systemfönstret via en TIP-anslutning" på sidan 22.

Om du har omdirigerat systemfönstret till ttyb och vill ändra tillbaka systemfönstrets inställningar för att använda den seriella övervakningsporten och nätverksövervakningsporten kan du läsa om hur du gör det i "Referens för variabelinställningar i OpenBoot för systemfönstret" på sidan 30.

# Kommunicera med systemfönstret via en alfanumerisk terminal

Följande procedur utgår ifrån att du ansluter till Netra 440-serverns systemfönster genom att ansluta den seriella porten på en alfanumerisk terminal till den seriella övervakningsporten (SERIAL MGT) på Netra 440-servern.

- ▼ Gör så här för att kommunicera med systemfönstret via en alfanumerisk terminal
  - 1. Anslut ena änden av den seriella kabeln till den seriella porten på den alfanumeriska terminalen.

Använd en seriell nollmodemskabel eller en seriell RJ-45-kabel och en nollmodemadapter. Anslut denna kabel till kontakten för terminalens serieport.

- 2. Anslut den andra änden av den seriella kabeln till den seriella övervakningsporten på Netra 440-servern.
- 3. Anslut den alfanumeriska terminalens nätkabel till ett nätuttag.
- 4. Ställ in den alfanumeriska terminalen på att ta emot:
  - 9600 baud
  - 8 bitar
  - Ingen paritet
  - 1 stoppbit
  - Inget handskakningsprotokoll

Se terminalens dokumentation för mer information om hur du konfigurerar den.

- 5. Om du vill använda ttyb i stället för den seriella övervakningsporten gör du följande:
  - a. Omdirigera systemfönstret genom att ändra OpenBoot-konfigurationsvariabler.

Vid ledtexten ok skriver du följande kommandon:

```
ok setenv input-device ttyb
ok setenv output-device ttyb
```

**Obs** – Du kan bara komma åt ledtexten sc> och visa POST-meddelanden från antingen den seriella övervakningsporten eller nätverksövervakningsporten.

**Obs** – Det finns många andra OpenBoot-konfigurationsvariabler. Även om dessa inte påverkar vilken maskinvaruenhet som används för att ansluta till systemfönstret påverkar vissa av dem vilka diagnostiktester som systemet kör och vilka meddelanden som systemet visar genom systemfönstret. Mer information finns i *Netra 440 Server Diagnostics and Troubleshooting Guide* (817-3886-xx).

# b. Om du vill verkställa parameterändringarna stänger du av och startar om systemet. Skriv:

ok power-off

Systemet lagrar parameterändringarna permanent och stängs av.

**Obs** – Du kan också stänga av systemet med strömbrytaren på frontpanelen.

c. Anslut en seriell nollmodemkabel till ttyb-porten på Netra 440-servern.

Om nödvändigt använder du den medföljande DB-9- eller DB-25-kabeladaptern.

#### d. Starta systemet.

Se Netra 440 Server Installationshandbok för startprocedurer.

Du kan skriva systemkommandon och läsa systemmeddelanden på den alfanumeriska terminalen. Fortsätt med installationen eller diagnostiken efter behov. När du är klar skriver du den alfanumeriska terminalens skiftsekvens.

Mer information om att ansluta till och använda ALOM-systemkontrollen finns i *Advanced Lights Out Manager Användarhandbok* (817-5005-10).

Om du har omdirigerat systemfönstret till ttyb och vill ändra tillbaka systemfönstrets inställningar för att använda den seriella övervakningsporten och nätverksövervakningsporten kan du läsa om hur du gör det i "Referens för variabelinställningar i OpenBoot för systemfönstret" på sidan 30.

### Kontrollera inställningarna för serieporten TTYB

I den här proceduren kan du kontrollera baudhastigheten och andra serieportinställningar som används av Netra 440-servern för att kommunicera med serieportenheter anslutna till ttyb-porten.

**Obs –** Den seriella övervakningsporten använder alltid 9600 baud, 8 bitar, ingen paritet och 1 stoppbit.

Du måste vara inloggad på Netra 440-servern och servern måste köra operativsystemet Solaris.

- Gör så här för att kontrollera inställningarna för serieporten TTYB
  - 1. Öppna ett skalfönster.
  - 2. Skriv:

# eeprom | grep ttyb-mode

3. Se om du får följande utdata:

ttyb-mode = 9600,8,n,1,-

Den här raden anger att Netra 440-serverns serieport ttyb är konfigurerad för:

- 9600 baud
- 8 bitar
- Ingen paritet
- 1 stoppbit
- Inget handskakningsprotokoll

Mer information om serieportinställningar finns i man-sidan till eeprom. Instruktioner om hur du ställer in ttyb-mode-OpenBoot-konfigurationsvariabeln finns i Bilaga A.

# Kommunicera med systemfönstret via en lokal grafikskärm

Efter den initiala systeminstallationen kan du installera en lokal grafikskärm och konfigurera den för att komma åt systemfönstret. Du *kan inte* använda en lokal grafisk terminal för att utföra den initiala systeminstallationen, och inte heller kan du använda en lokal grafisk terminal för att visa självtestmeddelanden (POST-meddelanden).

För att kunna installera en lokal grafikskärm måste du ha:

- Ett PCI-baserat grafikkort som stöds och drivrutin till det.
- En skärm med lämplig upplösning som grafikkortet stöder
- Ett Sun-kompatibelt USB-tangentbord (Sun USB, typ -6)
- En Sun-kompatibel USB-mus (Sun USB-mus) och musmatta

### Gör så här för att kommunicera med systemfönstret via en lokal grafikskärm

### 1. Installera grafikkortet i en lämplig PCI-plats.

Installationen måste göras av en kvalificerad servicerepresentant. Mer information finns i *Netra 440 Server Service Manual*. Du kan även kontakta en kvalificerad servicerepresentant.

2. Anslut din bildskärmskabel till grafikkortets videoport.

Skruva åt kontaktens skruvar så att kabeln sitter ordentligt fast.

- 3. Anslut bildskärmens nätsladd till ett växelströmsuttag.
- 4. Anslut tangentbordets och musens USB-kablar till var sin USB-port på Netra 440serverns baksida (BILD 1-2).
- 5. Gå till ledtexten ok.

Mer information finns i "Gå till ledtexten ok" på sidan 13.

6. Ange OpenBoot-konfigurationsvariablerna korrekt.

Skriv följande från det befintliga systemfönstret:

ok setenv input-device keyboard ok setenv output-device screen

**Obs** – Det finns många andra OpenBoot-konfigurationsvariabler. Även om dessa inte påverkar vilken maskinvaruenhet som används för att ansluta till systemfönstret påverkar vissa av dem vilka diagnostiktester som systemet kör och vilka meddelanden som systemet visar genom systemfönstret. Mer information finns i *Netra 440 Server Diagnostics and Troubleshooting Guide* (817-3886-xx).

### 7. Skriv följande för att verkställa ändringarna:

#### ok reset-all

Systemet lagrar parameterändringarna och systemet startas automatiskt om när OpenBoot-variabeln auto-boot? är inställd på true (dess standardvärde).

**Obs** – Du kan också lagra parameterändringar genom att stänga av och starta om systemet flera gånger med strömbrytaren på frontpanelen.

Nu kan du skriva systemkommandon och läsa systemmeddelanden från din lokala grafikskärm. Fortsätt med installationen eller diagnostiken efter behov.

Om du vill ändra tillbaka systemfönstrets inställningar för att använda den seriella övervakningsporten och nätverksövervakningsporten kan du läsa om hur du gör det i "Referens för variabelinställningar i OpenBoot för systemfönstret" på sidan 30.

# Referens för variabelinställningar i OpenBoot för systemfönstret

Netra 440-systemfönstret är som standard inställt på att använda den seriella övervakningsporten och nätverksövervakningsporten (SERIAL MGT och NET MGT). Du kan dirigera om systemfönstret till den seriella DB-9-porten (TTYB) eller till en lokal grafikskärm, tangentbord och mus. Du kan också dirigera om systemfönstret tillbaka till den seriella övervakningsporten och nätverksövervakningsporten.

Vissa OpenBoot-konfigurationsvariabler styr varifrån indata till systemfönstret tas emot och till vilken utdataenhet data skickas. I tabellen nedan visas hur du ställer in dessa variabler för att kunna använda den seriella övervakningsporten och nätverksövervakningsporten, TTYB eller en lokal grafikskärm som systemfönsteranslutning.

|                                             | Inställning för att skicka systemfönstrets utmatning till: |                                  |                                                               |  |
|---------------------------------------------|------------------------------------------------------------|----------------------------------|---------------------------------------------------------------|--|
| Namn på OpenBoot-<br>konfigurationsvariabel | Seriell övervakningsport och<br>nätverksövervakningsport   | Serieport<br>(TTYB) <sup>*</sup> | Lokal grafikskärm/tangentbord<br>och mus för USB <sup>*</sup> |  |
| output-device                               | ttya                                                       | ttyb                             | screen                                                        |  |
| input-device                                | ttya                                                       | ttyb                             | tangentbord                                                   |  |

#### TABELL 1-4 OpenBoot-konfigurationsvariabler som påverkar systemfönstret

\* POST-utdata skickas till den seriella övervakningsporten eftersom POST inte har någon mekanism för att styra utdata till en grafikskärm.

Den seriella övervakningsporten och nätverksövervakningsporten finns i OpenBootkonfigurationsvariablerna som ttya. Den seriella övervakningsporten fungerar däremot inte som en vanlig seriell anslutning. Om you vill ansluta en vanlig seriell enhet (som till exempel en skrivare) till systemet ska du ansluta den till TTYB och *inte* till den seriella övervakningsporten. Mer information finns i *Produktöversikt för Netra 440 Server* (819-6157-10).

Det är viktigt att känna till att ledtexten sc> och POST-meddelanden bara är tillgängliga genom den seriella övervakningsporten och nätverksövervakningsporten. Dessutom är console-kommandot från ALOM-systemkontrollen verkningslöst om systemfönstret är omdirigerat till ttyb eller en lokal grafikskärm.

Förutom de OpenBoot-konfigurationsvariabler som beskrivs i TABELL 1-4 finns det andra variabler som avgör och påverkar systemets funktion. Dessa variabler, som sparas på systemkonfigurationskortet, behandlas mer utförligt i *Produktöversikt för Netra* 440 Server (819-6157-10).

# Hantera RAS-funktioner och den fasta systemprogramvaran

I det här kapitlet beskrivs hur du hanterar RAS-funktioner (tillförlitlighet, tillgänglighet och servicebarhet) och den fasta systemprogramvaran, inklusive Sun Advanced Lights Out Manager (ALOM) systemkontroll, automatisk återställning av systemet (ASR) och watchdog-mekanismen för maskinvara. Dessutom beskrivs hur du dekonfigurerar och omkonfigurerar en enhet manuellt och du ges en introduktion till programvara för alternativa sökvägar.

Detta kapitel innehåller följande avsnitt:

- "Systemstyrenhet för ALOM" på sidan 32
  - "Systemstyrenhet för ALOM" på sidan 32
  - "Logga in på ALOM-systemkontrollen" på sidan 32
  - "Om funktionen scadm" på sidan 33
  - "Gör så här för att visa miljöinformation" på sidan 34
  - "Kontrollera platsindikatorn" på sidan 35
- "Akutprocedurer för OpenBoot" på sidan 37
- "Automatisk systemåterställning (ASR)" på sidan 39
  - "Aktivera och inaktivera automatisk återställning av systemet" på sidan 42
  - "Gör så här för att inaktivera automatisk återställning av systemet" på sidan 43
  - "Ta fram information om automatisk återställning av systemet" på sidan 43
- "Avkonfigurera och konfigurera om enheter" på sidan 44
  - "Gör så här för att avkonfigurera en enhet manuellt" på sidan 44
  - "Gör så här för att konfigurera om en enhet manuellt" på sidan 46
- "Aktivera watchdog-mekanismen och dess alternativ" på sidan 47
- "Programvara för alternativa sökvägar" på sidan 48

**Obs** – Detta kapitel innehåller inte detaljerad information om felsökning och diagnostik. Information om hur du isolerar och gör diagnostik på fel finns i *Netra 440 Server Diagnostics and Troubleshooting Guide* (817-3866-xx).

## Systemstyrenhet för ALOM

ALOM-systemkontrollen har stöd för totalt fem samtidiga sessioner per server: fyra anslutningar genom nätverksövervakningsporten och en anslutning genom den seriella övervakningsporten.

**Obs** – Några ALOM-systemkontrollen-kommandon är också tillgängliga genom verktyget Solaris scadm. Mer information finns i *Advanced Lights Out Manager Användarhandbok* (817-5005-10).

Efter att du loggat in till ditt ALOM-konto visas ledtexten för ALOMs systemstyrenhet (sc>) och du kan skriva kommandon för ALOMs systemstyrenhet. Om det kommando du vill använda har flera alternativ kan du antingen skriva in alternativen var för sig eller grupperade, enligt följande exempel. Dessa kommandon är identiska.

```
sc> poweroff -f -y
sc> poweroff -fy
```

### Logga in på ALOM-systemkontrollen

All övervakning och styrning av systemets omgivning sköts av ALOMsystemkontrollen. ALOM-systemkontrollen-ledtexten (sc>) gör att du kan interagera med systemkontrollen. Mer information om ledtexten sc> finns i "Om ledtexten sc>" på sidan 8.

Instruktioner för hur du ansluter till ALOM-systemkontrollen finns i:

- "Använda systemkontrollen" på sidan 16
- "Aktivera nätverksporten för övervakning" på sidan 17

**Obs** – Följande procedur förutsätter att systemfönstret är inställt på att använda den seriella övervakningsporten och nätverksövervakningsporten (standardkonfigurationen).

- ▼ Gör så här för att logga in på ALOM-systemkontrollen
- 1. Om du är inloggad till systemfönstret skriver du #. för att komma till sc>ledtexten.

Tryck på pundtangenten följt av punkttangenten. Tryck sedan på Retur.

2. Vid ALOMs ledtext för inloggning skriver du inloggningsnamn och trycker sedan på Retur.

Standardinloggningsnamnet är admin.

```
Sun(tm) Advanced Lights Out Manager 1,3
Please login: admin
```

3. Vid lösenordsfrågan skriver du in lösenordet och trycker på Retur två gånger för att komma till sc>-ledtexten.

```
Please Enter password:
```

sc>

**Obs** – Det finns inget standardlösenord. Du måste tilldela ett lösenord under den ursprungliga systemkonfigurationen. Mer information finns i *Netra 440 Server Installationshandbok* (819-6166-10) och *Advanced Lights Out Manager Användarhandbok* (817-5005-10).

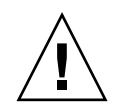

**Varning –** För optimal systemsäkerhet är det bäst att ändra namn och lösenord för systemets standardinloggning under den ursprungliga konfigurationen.

Med ALOM-systemkontrollen kan du övervaka systemet, tända eller släcka platsindikator eller utföra underhållsåtgärder på själva ALOM-systemkontrollenkortet. Mer information finns i *Advanced Lights Out Manager Användarhandbok* (817-5005-10).

### Om funktionen scadm

Systemkontrollens administrationsfunktion (scadm), som ingår i operativsystemet Solaris, gör att du kan utföra många ALOM-åtgärder medan du är inloggad på värdservern. scadm-kommandon styr flera funktioner. Några funktioner gör att du kan visa eller ange ALOM-miljövariabler. **Obs** – Använd inte funktionen scadm medan SunVTS<sup>TM</sup>-diagnostik körs. Mer information finns i SunVTS-dokumentationen.

Du måste vara inloggad till systemet som rot för att använda funktionen scadm. Funktionen scadm använder följande syntax:

# scadm kommando

Funktionen scadm skickar utdata till stdout. Du kan också använda scadm i skript för att administrera och konfigurera ALOM från värdsystemet.

Mer information om funktionen scadm finns i:

- man-sidan scadm
- Advanced Lights Out Manager Användarhandbok (817-5005-10)
- ▼ Gör så här för att visa miljöinformation
  - 1. Logga in till ALOM-systemkontrollen.
  - 2. Använd kommandot showenvironment för att visa en överblick över serverns miljöstatus.

```
SC> showenvironment
_____
System Temperatures (Temperatures in Celsius):
_____
Sensor
       Status
            Temp LowHard LowSoft LowWarn HighWarn HighSoft HighHard
_____
             48 -20
                     -10
                          0
                              97
C0.P0.T_CORE OK
                                   102
                                        120
                              97
             C1.P0.T_CORE OK
                                  102
                                        120
C2.P0.T_CORE OK
                              97
                                  102
                                        120
                              97
70
70
70
70
70
C3.P0.T_CORE OK
                                   102
                                        120
C0.T_AMB
                                   82
       OK
                                        87
              C1.T_AMB
        OK
                           0
                                    82
                                         87
C2.T AMB
       OK
                           0
                                    82
                                         87
C3.T_AMB
                           0
                                    82
                                         87
       OK
              32 -18
MB.T_AMB
       OK
                     -10
                           0
                               65
                                    75
                                         85
. . .
```

Den information som kan visas med detta kommando inkluderar temperatur, strömförsörjningsenheternas status, status för statusindikatorerna på frontpanelen, systemkontrollväxelns position o.s.v. Informationen visas med ett format som liknar det som används för UNIX-kommandot prtdiag(1m).

Obs – All miljöinformation kanske inte är tillgänglig när servern är i standbyläge.

**Obs** – Du behöver inte ALOM-systemkontrollen-användarbehörighet för att använda detta kommando.

showenvironment-kommandot har ett tillägg: –v. Om du använder detta tillägg ger ALOM mer detaljerad information om värdserverns status, inklusive tröskelvärden för varningar och avstängning.

### Kontrollera platsindikatorn

Du kan styra platsindikator antingen från Solaris kommandorad eller från ledtexten sc>.

- Tänd platsindikator genom att göra något av följande:
  - I operativsystemet Solaris loggar du in som superanvändare och ger sedan följande kommando:

```
# /usr/sbin/setlocator -n
Locator LED is on.
```

Från ALOM-systemkontrollen-ledtexten skriver du följande:

```
sc> setlocator on
Locator LED is on.
```

- Släck platsindikator genom att göra något av följande:
  - I operativsystemet Solaris loggar du in som superanvändare och ger sedan följande kommando:

```
# /usr/sbin/setlocator -f
Locator LED is off.
```

Från ALOM-systemkontrollen-ledtexten skriver du följande kommando:

```
sc> setlocator off
Locator LED is off.
```

- Visa status för platsindikator genom att göra något av följande:
  - I operativsystemet Solaris loggar du in som superanvändare och ger sedan följande kommando:

```
# /usr/sbin/showlocator
Locator LED is on.
```

• Från ALOM-systemkontrollen-ledtexten skriver du följande kommando:

sc> **showlocator** Locator LED is on.

**Obs** – Du behöver inte användarbehörighet för att använda kommandona setlocator och showlocator.

# Akutprocedurer för OpenBoot

I och med att de senaste Sun-systemen har levererats med USB-tangentbord har vissa av akutprocedurerna i OpenBoot varit tvungna att ändras. Kommandona Avbryt-N, Avbryt-D och Avbryt-F som fanns på system med vanliga tangentbord (inte USB) fungerar inte på system med USB-tangentbord, exempelvis Netra 440servern. Om du är van vid att hantera de tidigare tangentbordskommandona (inte USB) beskrivs i denna sektion beskriver de motsvarande akutprocedurerna i OpenBoot som finns tillgängliga i nyare system som använder USB-tangentbord.

# Akutprocedurer i OpenBoot för system som inte har USB-tangentbord

TABELL 2-1 visar Stop-tangentens funktioner i system med vanliga tangentbord (inte USB).

| Vanliga (inte LISB)    |                                                                                                    |
|------------------------|----------------------------------------------------------------------------------------------------|
| tangentbord, kommandon | Beskrivning                                                                                                    |
| Stop                   | Åsidosätt POST. Det här kommandot är inte beroende av säkerhetsläget.                                                                                          |
| Stop-A                 | Avbryt.                                                                                                    |
| Stop-D                 | Övergå till diagnostiskt läge (ange diag-switch? till true).                                                                                                   |
| Stop-F                 | Övergå till Forth on ttya i stället för Probing. Använd fexit om<br>du vill fortsätta initieringssekvensen. Användbart när det finns ett<br>maskinvaruproblem. |
| Stop-N                 | Återställ OpenBoot-konfigurationsvariablerna till standardvärdena.                                                                                             |

 TABELL 2-1
 Avbryt-tangentens funktioner för system med vanliga tangentbord (inte USB)

## Akutprocedurer i OpenBoot för system med USBtangentbord

Följande avsnitt beskriver hur du använder Stop-tangentens funktioner på system med USB-tangentbord, som Netra 440-servern. Dessa funktioner är tillgängliga genom systemprogramvaran för Sun Advanced Lights Out Manager (ALOM).

### Funktion med Stop-A

Tangentsekvensen Stop-A (Avbryt) fungerar likadant som på system med vanliga tangentbord. Kommandot fungerar emellertid inte under de första sekunderna efter det att servern startas om. Du kan dessutom ange ALOMs systemkommando break. Mer information finns i "Aktivera ledtexten ok" på sidan 10.

### Funktion med Avbryt-N

Funktionen för Avbryt-N funktion finns inte tillgänglig. Du kan emellertid få ungefär samma funktion som med Avbryt-N genom att utföra följande steg, förutsatt att systemfönstret har konfigurerats att vara tillgängligt via antingen den seriella övervakningsporten eller nätverksövervakningsporten.

- Gör så här för att återställa standardvärden för OpenBoots konfiguration
  - 1. Logga in till ALOM-systemkontrollen.
  - 2. Skriv följande kommando:

```
sc> bootmode reset_nvram
sc>
SC Alert: SC set bootmode to reset_nvram, will expire
20030218184441.
bootmode
Bootmode: reset_nvram
Expires TUE FEB 18 18:44:41 2003
```

Detta kommando återställer konfigurationsvariablerna för Open Boot.

3. Du kan återställa systemet genom att skriva in följande kommando:

```
sc> reset
Are you sure you want to reset the system [y/n]? y
sc> console
```

4. Om du vill se systemfönstrets utmatning medan systemet startar med standardinställningarna för OpenBoot-konfigurationsvariablerna växlar du till läget console.

```
sc> console
```

5. Skriv set-defaults om du vill ignorera alla anpassade IDPROM-värden och återställa standardinställningarna för alla OpenBoot-konfigurationsvariabler.

### Funktion med Stop-F

Funktionen med Stop-F finns inte på system med USB-tangentbord.

### Funktion med Stop-D

Tangentsekvensen Stop-D (diags) kan inte användas på system med USBtangentbord. Du kan emellertid få ungefär samma funktionalitet som med Stop-D genom att vrida systemkontrollväxeln till diagnostikläget. Mer information finns i *Produktöversikt för Netra 440 Server* (819-6157-10).

Du kan dessutom få ungefär samma funktionalitet som med Stop-D genom att använda ALOM-systemkontrollen-kommandot bootmode diag. Mer information finns i *Advanced Lights Out Manager Användarhandbok* (817-5005-10).

## Automatisk systemåterställning (ASR)

Systemet har funktioner för automatisk återställning (ASR) om det inträffar fel i minnesmoduler eller PCI-kort.

Automatisk återställning av systemet gör att systemet kan återuppta driften efter vissa icke-kritiska maskinvarufel. När ASR är aktiverad upptäcker systemets fasta diagnostik automatiskt skadade maskinvarukomponenter. En OpenBoot-funktion för automatisk konfigurering medför att de skadade komponenterna dekonfigureras så att systemdriften kan återupptas. Om systemet kan fungera utan den felaktiga komponenten, kan ASR startas om automatiskt utan att användaren behöver ingripa.

**Obs** – Den automatiska återhämtningsfunktionen aktiveras inte förrän du gör detta manuellt. Se "Aktivera och inaktivera automatisk återställning av systemet" på sidan 42.

Mer information om ASR finns i *Netra* 440 *Server Diagnostics and Troubleshooting Guide* (817-3886-xx).

## Alternativ för automatisk systemstart

Den fasta programvaran OpenBoot lagrar konfigurationsvariabeln auto-boot? på systemkonfigurationskortet. Denna variabel styr om operativsystemet ska startas om automatiskt efter varje återställning. Standardinställningen för Sun-plattformar är true.

Om diagnostiktestet under uppstarten av systemet påträffar ett fel ignoreras vanligtvis auto-boot? och systemet startas inte om såvida detta inte görs manuellt av användaren. En manuell uppstartning är givetvis inte acceptabelt i ett system med dekonfigurerade komponenter. Av den anledningen har Netra 440 OpenBoot också en andra inställning, auto-boot-on-error?. Den här inställningen styr om systemet ska startas om med dekonfigurerade komponenter om det påträffas ett felaktigt undersystem. Både auto-boot? och auto-boot-on-error? måste ha angivits till true för att systemet ska kunna startas om automatiskt med dekonfigurerade komponenter. Skriv så här för att ställa in växlarna:

```
ok setenv auto-boot? true
ok setenv auto-boot-on-error? true
```

**Obs** – Standardinställningen för auto-boot-on-error? är false. Det görs därför inget försök att starta om systemet med dekonfigurerade komponenter om du inte ändrar inställningen till true. Ett sådant startförsök görs inte heller vid allvarliga fel som inte kan korrigeras, även om du har aktiverat systemstart med dekonfigurerade komponenter. Exempel på kritiska fel som inte kan korrigeras finns i "Sammanfattning av felhantering" på sidan 40.

### Sammanfattning av felhantering

Felhanteringen under startsekvensen kan delas in i följande tre kategorier:

- Om det inte påträffas några fel av POST eller OpenBoot Diagnostics görs ett försök att starta om systemet om auto-boot? är true.
- Om det inte påträffas några fel av POST eller OpenBoot Diagnostics görs ett försök att starta om systemet om auto-boot? är true och auto-boot-onerror? är true. Till icke allvarliga fel räknas:
  - Fel i Ultra-4 SCSI-undersystemet. I det fallet krävs en fungerande alternativ sökväg till startdisken. Mer information finns i "Programvara för alternativa sökvägar" på sidan 48.
  - Fel i Ethernet-gränssnittet.
  - Fel i USB-gränssnittet.
  - Fel i det seriella gränssnittet.

- Fel i PCI-kortet.
- Fel i minnet. Om det inträffar fel i en DIMM-modul dekonfigureras hela den logiska bank som är kopplad till den felaktiga modulen. För att systemet ska startas om automatiskt med dekonfigurerade komponenter måste det finnas en felfri logisk bank i systemet. Mer information finns i *Produktöversikt för Netra* 440 Server (819-6157-10).

**Obs** – Om POST eller OpenBoot Diagnostics påträffar ett icke-kritiskt fel i samband med den normala startenheten, dekonfigureras den felaktiga enheten automatiskt och det görs ett försök att starta systemet med nästkommande startenhet, enligt konfigurationsvariabeln diag-device.

- Om POST eller OpenBoot Diagnostics påträffar ett allvarligt fel startas systemet inte om oberoende av inställningarna för auto-boot? eller auto-boot-onerror?. Till allvarliga fel som inte kan korrigeras räknas:
  - Fel i en CPU
  - Fel i alla logiska minnesbanker
  - Fel i cyklisk redundanskontroll (CRC) av Flash RAM-minnet
  - Kritiskt fel på FRU/PROM-konfigurationsdata
  - Kritiskt läsfel i systemets konfigurationskort (SCC)
  - Kritiskt ASIC-fel (Application Specific Integrated Circuit)

Mer information om felsökning av allvarliga fel finns i Netra 440 Server Diagnostics and Troubleshooting Guide (817-3886-xx).

## Återställningsscenarion

Tre OpenBoot-konfigurationsvariabler, diag-switch?, obdiag-trigger och post-trigger styr om det ska köras en fast diagnostik efter att systemet har återställts.

Standardprotokollet för systemåterställning åsidosätter POST och OpenBoot Diagnostics helt, såvida inte variabeln diag-switch? är inställd på true eller systemkontrollväxeln är i läget Diagnostics. Standardinställningen för variabeln är false. Om du vill avaktivera den automatiska återställningsfunktionen, som utnyttjar den fasta diagnostiken för att identifiera felaktiga enheter, måste du ändra inställningen till true. Instruktioner finns i "Aktivera och inaktivera automatisk återställning av systemet" på sidan 42.

För att styra vilka eventuella återställningshändelser som automatiskt ska starta den fasta diagnostiken, har OpenBoot variablerna obdiag-trigger och post-trigger. Utförliga förklaringar av dessa variabler och deras användningsområden finns i *Netra 440 Server Diagnostics and Troubleshooting Guide* (817-3886-xx).

## Återställningskommandon för användaren

Du kan använda OpenBoot-kommandona .asr, asr-disable och asr-enable för att få statusinformation om återställningen och för att dekonfigurera eller konfigurera om systemenheter manuellt. Mer information finns i:

- "Avkonfigurera och konfigurera om enheter" på sidan 44
- "Gör så här för att konfigurera om en enhet manuellt" på sidan 46
- "Ta fram information om automatisk återställning av systemet" på sidan 43

# Aktivera och inaktivera automatisk återställning av systemet

Funktionen för automatisk återställning aktiveras inte förrän du gör detta manuellt vid systemets ok-ledtext.

- Gör så här för att aktivera automatisk återställning av systemet
  - 1. Vid ok-ledtexten skriver du:

```
ok setenv diag-switch? true
ok setenv auto-boot? true
ok setenv auto-boot-on-error? true
```

2. Ange variabeln obdiag-trigger till någon kombination av power-on-reset, error-reset och user-reset. Du kan t.ex. skriva:

ok setenv obdiag-trigger power-on-reset error-reset

**Obs** – Mer information om konfigurationsvariablerna i OpenBoot finns i *Netra* 440 *Server Diagnostics and Troubleshooting Guide* (817-3886-xx).

3. Om du vill verkställa parameterändringarna skriver du:

```
ok reset-all
```

Systemet lagrar parameterändringarna permanent och systemet startas automatiskt om när OpenBoot-variabeln auto-boot? är inställd på true (dess standardvärde).

**Obs** – Du kan också lagra parameterändringar genom att stänga av och starta om systemet flera gånger med strömbrytaren på frontpanelen.

- Gör så här för att inaktivera automatisk återställning av systemet
- 1. Vid ok-ledtexten skriver du:

```
ok setenv auto-boot-on-error? false
```

2. Om du vill verkställa parameterändringen skriver du:

ok **reset-all** 

Systemet lagrar parameterändringen permanent.

**Obs** – Du kan också lagra parameterändringar genom att stänga av och starta om systemet flera gånger med strömbrytaren på frontpanelen.

När du har avaktiverat funktionen för automatisk återställning aktiveras den inte igen förrän du gör detta manuellt vid systemets ledtext ok.

# Ta fram information om automatisk återställning av systemet

Gör följande för att hämta statusinformation om funktionen för automatisk återställning.

• Vid ok-ledtexten skriver du:

ok .asr

I resultatet av kommandot .asr har alla enheter som märkts som disabled dekonfigurerats manuellt med kommandot asr-disable. Kommandot .asr ger även en lista över enheter som har visat sig vara felaktiga under den fasta diagnostiken och som därför dekonfigurerats automatiskt. Mer information finns i:

- "Automatisk systemåterställning (ASR)" på sidan 39
- "Aktivera och inaktivera automatisk återställning av systemet" på sidan 42
- "Gör så här för att inaktivera automatisk återställning av systemet" på sidan 43
- "Avkonfigurera och konfigurera om enheter" på sidan 44
- Gör så här för att konfigurera om en enhet manuellt" på sidan 46

# Avkonfigurera och konfigurera om enheter

För att du ska kunna starta systemet med avkonfigurerade komponenter används OpenBoot-kommandot asr-disable, med vilket du kan dekonfigurera systemenheter manuellt. Kommandot "märker" angivna enheter som *disabled* (avaktiverade) genom att skapa en lämplig *status* i motsvarande nod i enhetsträdet. Operativsystemet Solaris aktiverar inte drivrutiner för enheter som är markerade på detta sätt.

# ▼ Gör så här för att avkonfigurera en enhet manuellt

1. Vid ok-ledtexten skriver du:

ok **asr-disable** enhetsidentifierare

där enhetsidentifierare är något av följande:

- en fullständig fysisk sökväg till en enhet, enligt OpenBoot-kommandot showdevs
- ett giltigt enhetsalias, enligt OpenBoot-kommandot devalias
- valfri enhetsidentifierare från TABELL 2-2.

**Obs** – Enhetsidentifierarna är inte skiftlägeskänsliga. Du kan skriva dem med antingen små eller stora bokstäver.

| Enhetsidentifierare                                                                               | Enheter                                                                             |
|---------------------------------------------------------------------------------------------------|-------------------------------------------------------------------------------------|
| cpu0-bank0, cpu0-bank1, cpu0-bank2, cpu0-bank3,<br>cpu3-bank0, cpu3-bank1, cpu3-bank2, cpu3-bank3 | Minnesbank 0-3 till varje CPU                                                       |
| cpu0-bank*, cpu1-bank*, cpu3-bank*                                                                | Alla minnesbanker till varje CPU                                                    |
| ob-ide                                                                                            | Inbyggt IDE-styrkort                                                                |
| ob-net0, ob-net1                                                                                  | Inbyggda Ethernet-styrenheter                                                       |
| ob-scsi                                                                                           | Inbyggd Ultra-4 SCSI-styrenhet                                                      |
| pci-slot0, pci-slot1, pci-slot5                                                                   | PCI-plats 0-5                                                                       |
| pci-slot*                                                                                         | Alla PCI-platser                                                                    |
| pci*                                                                                              | Alla inbyggda PCI-enheter (inbyggda<br>Ethernet, Ultra-4 SCSI) och alla PCI-platser |
| hba8, hba9                                                                                        | PCI-bryggkrets 0 respektive 1                                                       |
| ob-usb0, ob-usb1                                                                                  | USB-enheter                                                                         |
| *                                                                                                 | Alla enheter                                                                        |

 TABELL 2-2
 Enhetsidentifierare och enheter

Du kan ta reda på de fullständiga fysiska sökvägarna till enheter genom att skriva:

#### ok show-devs

Kommandot show-devs visar en lista över systemenheterna och den fullständiga sökvägen till varje enhet.

Du kan visa en lista över aktuella enhetsalias genom att skriva:

#### ok **devalias**

Du kan skapa ett eget enhetsalias för en fysisk enhet genom att skriva:

ok devalias aliasnamn fysisk-sökväg-till-enhet

där *aliasnamn* är det alias som du vill tilldela, och *fysisk-sökväg-till-enhet* är den fullständiga fysiska sökvägen för enheten.

**Obs** – Om du inaktiverar en enhet manuellt med asr-disable och sedan tilldelar enheten ett annat alias, förblir enheten inaktiverad trots att du har ändrat dess alias.

2. Om du vill verkställa parameterändringen skriver du:

```
ok reset-all
```

Systemet lagrar parameterändringen permanent.

**Obs –** Du kan också lagra parameterändringar genom att stänga av och starta om systemet flera gånger med strömbrytaren på frontpanelen.

### Gör så här för att konfigurera om en enhet manuellt

1. Vid ok-ledtexten skriver du:

ok **asr-enable** enhetsidentifierare

där enhetsidentifierare är något av följande:

- en fullständig fysisk sökväg till en enhet, enligt OpenBoot-kommandot showdevs
- ett giltigt enhetsalias, enligt OpenBoot-kommandot devalias
- valfri enhetsidentifierare från TABELL 2-2.

**Obs** – Enhetsidentifierarna är inte skiftlägeskänsliga. Du kan skriva dem med antingen små eller stora bokstäver.

Du kan använda OpenBoot-kommandot asr-enable om du vill konfigurera om en enhet som du tidigare har dekonfigurerat med asr-disable.

# Aktivera watchdog-mekanismen och dess alternativ

Bakgrundsinformation om watchdog-mekanismen för maskinvara och den närliggande XIR-funktionen (externt initierad återställning) finns i *Produktöversikt för Netra 440 Server* (819-6157-10).

### Gör så här för att aktivera watchdogmekanismen för maskinvara

1. Redigera filen /etc/system så att den innehåller följande post:

```
set watchdog_enable = 1
```

2. Få systemet att visa ok-ledtexten genom att skriva följande:

# init 0

3. Starta om systemet så att ändringarna börjar gälla.

Så här gör du för att watchdog-mekanismen för maskinvara ska starta om systemet automatiskt om det hänger sig:

• Vid ok-ledtexten skriver du följande:

```
ok setenv error-reset-recovery boot
```

Generera automatiska krashdumpar om systemet hänger sig:

• Vid ok-ledtexten skriver du följande:

ok setenv error-reset-recovery none

Med tillägget sync stannar systemet kvar vid ok-ledtexten för att du ska kunna felsöka systemet. Mer information om OpenBoot-konfigurationsvariabler finns i Bilaga A.

# Programvara för alternativa sökvägar

Med sådan programvara kan du definiera och styra redundanta fysiska sökvägar till I/O-enheter, exempelvis lagringsenheter och nätverksgränssnitt. Om den aktiva sökvägen till en enhet slutar att fungera, kan programmet automatiskt växla över till en annan sökväg för att bibehålla tillgängligheten. Detta kommando återställer konfigurationsvariablerna för Open Boot. För att du ska kunna utnyttja de här funktionerna måste servern ha konfigurerats med redundant maskinvara, exempelvis redundanta nätverksgränssnitt eller två värdbussadaptrar som anslutits till samma lagringslösning med dubbla portar.

För Netra 440-servern finns det tre olika typer av programvara för alternativa sökvägar:

- Solaris IP Network Multipathing ger alternativa sökvägar och balansering av arbetsbelastningen i IP-nätverksgränssnitt.
- VERITAS Volume Manager (VVM) innehåller en funktion som kallas Dynamic Multipathing (DMP), som ger både alternativa sökvägar och balansering av arbetsbelastningen för att optimera I/O-genomströmningen.
- Sun StorEdge<sup>TM</sup> Traffic Manager är en arkitektur som är fullt integrerad i operativsystemet Solaris (från och med Solaris 8) som innebär att I/O-enheter kan användas via flera värdstyrenhetsgränssnitt från en instans av I/O-enheten.

### Mer information

Mer information om hur du gör för att konfigurera redudanta maskinvarugränssnitt för nätverk finns i *Netra* 440 *Server Installationshandbok* (819-6166-10).

Instruktioner för hur du konfigurerar och administrerar Solaris IP Network Multipathing finns i *IP Network Multipathing Administration Guide,* som medföljer din Solaris-version.

Information om VVM och DMP-funktionen finns i "Programvara för volymhantering" på sidan 50 samt i dokumentationen som medföljde programvaran VERITAS Volume Manager.

Mer information om Sun StorEdge Traffic Manager finns i *Produktöversikt för Netra* 440 Server (819-6157-10) och dokumentationen till din version av operativsystemet Solaris.

## Hantera diskvolymer

I det här kapitlet beskrivs redundanta lösningar med fristående diskar (RAID), hur du hanterar diskvolymer och hur du konfigurerar maskinvaruspegling med den inbyggda Ultra-4 SCSI-styrenheten.

Detta kapitel innehåller följande avsnitt:

- "Diskvolymer" på sidan 49
- "Programvara för volymhantering" på sidan 50
- "RAID-teknik" på sidan 52
- "Maskinvaruspegling" på sidan 54
- "Nummer för fysiska diskplatser, fysiska enhetsnamn och logiska enhetsnamn" på sidan 55
- "Gör så här för att skapa en maskinvaruspegling" på sidan 55
- "Gör så här för att radera en maskinvaruspegling" på sidan 57
- "Gör så här för att utföra en hotplug-åtgärd med spegling" på sidan 59
- "Gör så här för att utföra en hotswap-åtgärd utan spegling" på sidan 60

## Diskvolymer

*Diskvolymer* är logiska diskenheter som består av en eller flera fysiska diskar eller partitioner från flera olika diskar.

När en volym har skapats hanteras den av operativsystemet som om den vore en enstaka disk. Tack vare detta logiska skikt kan programvaran kringgå begränsningarna med fysiska diskenheter.

Suns volymhanteringsprodukter ger dessutom dataredundans tack vare RAID och olika kapacitetsfunktioner. RAID är en teknik som bidrar till att skydda systemet mot disk- och maskinvarufel. Med RAID-tekniken kan volymhanteringsprogrammet ge hög datatillgänglighet, utmärkt I/O-kapacitet och enklare administration.

# Programvara för volymhantering

Du kan skapa diskvolymer med volymhanteringsprogramvaran. Sun Microsystems har utvecklat två volymhanteringsprogram som fungerar med Netra 440-servern:

- VERITAS Volume Manager (VVM)
- Solaris<sup>TM</sup> Volume Manager

Suns volymhanteringsprogram innehåller följande funktioner och egenskaper:

- stöd för olika typer av RAID-konfigurationer, vilket ger olika hög grad av tillgänglighet, kapacitet och prestanda
- hotspare-funktion, det vill säga automatisk återhämtning av informationen när en disk slutar att fungera
- verktyg för kapacitetsanalys som du kan använda för att övervaka I/O-kapacitet och identifiera flaskhalsar
- grafiskt användargränssnitt, vilket förenklar lagringshanteringen
- stöd för storleksändring online, vilket medför att volymer och motsvarande filsystem kan göras större och mindre online
- funktioner för omkonfigurering online, vilket innebär att du kan växla över till en annan RAID-konfiguration eller ändra inställningarna i en befintlig konfiguration

### **VERITAS** Dynamic Multipathing

VERITAS Volume Manager stöder aktivt diskuppsättningar med flera portar. Flera I/O-vägar till samma hårddisk i en uppsättning känns automatiskt av. Funktionen kallas Dynamic Multipathing (DMP) och ger ökad tillgänglighet eftersom den tillhandahåller en failover-mekanism för sökvägen. Om en anslutning till en disk försvinner fortsätter VVM att läsa och skriva data via de återstående anslutningarna. Funktionen ger också en större I/O-genomströmning eftersom den automatiskt balanserar I/O-belastningen över flera I/O-sökvägar till varje diskenhet.

## Sun StorEdge Traffic Manager

Ett nyare alternativ till DMP som också stöds av Netra 440-servern är Sun StorEdge Traffic Manager. Sun StorEdge Traffic Manager är en serverbaserad programvara med dynamisk failover-mekanism för sökvägen och används för att förbättra tillgängligheten för affärskritiska funktioner. Sun StorEdge Traffic Manager (tidigare kallad multiplex I/O, eller MPxIO) ingår i operativsystemet Solaris.

Programvaran Sun StorEdge Traffic Manager integrerar flera I/O-sökvägar, automatisk belastningsutjämning och failover-mekanism för sökvägen i samma paket för Suns servrar som ansluts till Sun StorEdge-system. Sun StorEdge Traffic Manager kan tillhandahålla ökad systemprestanda och tillgänglighet för skapande av verksamhetskritiska lagringsnätverk (SAN).

Arkitekturen för Sun StorEdge Traffic Manager erbjuder följande funktioner:

- Skyddar mot I/O-avbrott på grund av fel på I/O-styrenheter. Om en I/Ostyrenhet slutar fungera växlar Sun StorEdge Traffic Manager automatiskt till en annan styrenhet.
- Ökar I/O-prestandan genom belastningsutjämning över flera I/O-kanaler.

Sun StorEdge T3, Sun StorEdge 3510 och Sun StorEdge A5x00 stöds alla av Sun StorEdge Traffic Manager på en Netra 440-server. I/O-styrenheter som stöds är både enkla och dubbla Fibre Channel-nätverkskort, inklusive följande:

- PCI Single Fibre Channel Host Adapter (Sun artikelnummer x6799A)
- PCI Dual Fibre Channel Network Adapter (Sun artikelnummer x6727A)
- 2GByte PCI Single Fibre Channel Host Adapter (Sun artikelnummer x6767A)
- 2GByte PCI Dual Fibre Channel Network Adapter (Sun artikelnummer x6768A)

**Obs** – Sun StorEdge Traffic Manager stöds inte för startdiskar med filsystemet root (/). Du kan välja att använda maskinvarubaserad spegling eller VVM i stället. Se "Gör så här för att skapa en maskinvaruspegling" på sidan 55 och "Programvara för volymhantering" på sidan 50.

### Mer information

Se dokumentationen som medföljde programvaran VERITAS Volume Manager och Solaris Volume Manager. Mer information om Sun StorEdge Traffic Manager finns i dokumentationen för systemadministration till Solaris.

# RAID-teknik

VERITAS Volume Manager och Solstice DiskSuite<sup>™</sup> bygger på RAID-tekniken för att optimera systemets kapacitet, tillgänglighet och kostnaden per användare. RAIDtekniken minskar tiden för återhämtning vid filsystemfel och ökar datatillgängligheten, också om det inträffar diskfel. Det finns flera nivåer av RAID-konfigurationer, med varierande grad av datatillgänglighet och motsvarande konsekvenser för kapacitet och kostnad.

Det här avsnittet beskriver några av de vanligaste och mest användbara konfigurationerna:

- Disksammanslagning
- Diskstriping (RAID 0)
- Diskspegling (RAID 1)
- Diskstriping med paritet (RAID 5)
- Hot spares

## Disksammanslagning

Disksammanslagning är ett sätt att öka den logiska volymstorleken utöver kapaciteten i en diskenhet genom att skapa en större volym av två mindre enheter. Detta gör att man kan skapa precis så stora partitioner som man vill ha.

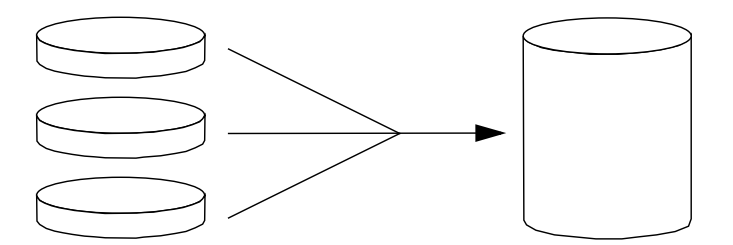

BILD 3-1 Illustration av disksammanslagning

På detta sätt fylls diskarna en efter en; när det inte får plats mer på den första disken börjar systemet skriva till den andra, och sedan den tredje när den andra är full o.s.v.

## RAID 0: Disk-striping

Striping av diskar (RAID 0) är ett sätt att öka systemgenomströmningen genom att flera diskenheter används parallellt. Utan disk-striping sparas alla datablock på en enstaka disk. Med striping delas varje block upp och sparas på flera diskar samtidigt.

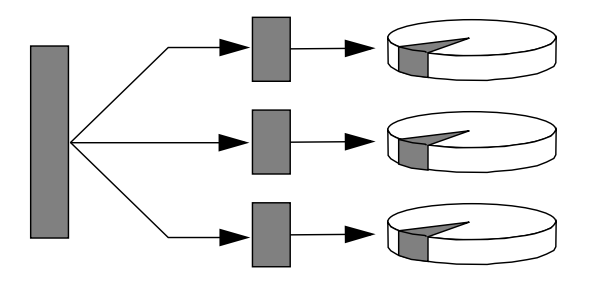

BILD 3-2 Illustration av striping

Systemets prestanda blir högre med RAID 0 jämfört med RAID 1 eller 5, men risken för dataförlust är större eftersom det inte finns något sätt att hämta eller rekonstruera data som lagrats på en diskenhet som inte fungerar.

### RAID 1: Diskspegling

Diskspegling (RAID 1) är en teknik som grundar sig på dataredundans, det vill säga två kompletta kopior av alla data som lagras på två separata diskar, för att skydda mot dataförluster vid diskfel. En logisk volym dupliceras på två separata diskar.

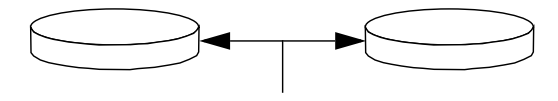

BILD 3-3 Illustration av diskspegling

När operativsystemet måste spara data på en speglad volym uppdateras båda diskarna. Hårddiskarna får hela tiden precis samma information. När operativsystemet måste läsa från den speglade volymen sker läsningen från den disk som är mest åtkomlig för tillfället. Detta kan ger ökad kapacitet vid läsoperationer. På Netra 440-servern kan du konfigurera maskinvaruspegling med den inbyggda styrenheten för Ultra-4 SCSI. Det ger bättre prestanda än med konventionell programvaruspegling med volymhanteringsprogram. Mer information finns i:

- "Gör så här för att skapa en maskinvaruspegling" på sidan 55
- "Gör så här för att radera en maskinvaruspegling" på sidan 57
- "Gör så här för att utföra en hotplug-åtgärd med spegling" på sidan 59

RAID 1 ger den högsta graden av dataskydd, men lagringskostnaderna är höga och skrivkapaciteten är lägre jämfört med RAID 0 eller RAID 5, eftersom alla data måste skrivas två gånger.

## RAID 5: Disk-striping med paritet

RAID 5 är en variant av diskstriping som tar med paritetsinformation för varje diskskrivning. Fördelen med den här tekniken är att om en disk i en RAID 5-lösning slutar att fungera kan all information om den felaktiga enheten rekonstrueras med informationen och pariteten på de fungerande diskarna.

Systemkapaciteten med RAID 5 hamnar mellan RAID 0 och RAID 1, men RAID 5 ger begränsad dataredundans. Om mer än en disk slutar att fungera går alla data förlorade.

## Hot spares

I en miljö med *hot spare* installeras en eller flera hårddiskar i systemet, men används inte under normal drift. Denna konfiguration kallas också *hot relocation*. Om någon av de aktiva enheterna slutar att fungera rekonstrueras informationen på den felaktiga disken automatiskt och genereras på en reservdisk (hot spare), vilket innebär att hela datauppsättningen bibehålls.

# Maskinvaruspegling

På Netra 440-servern stöder styrenheten för Ultra-4 SCSI intern maskinvaruspegling med raidctl-funktionen i operativsystemet Solaris.

En maskinvaruspegling skapad med funktionen raidctl fungerar något annorlunda än en diskspegling som har skapats med ett volymhanteringsprogram. Med programvaruspegling har varje enhet en egen enhetspost i det virtuella enhetsträdet och läsning/skrivning sker på båda de virtuella enheterna. Vid maskinvaruspegling visas bara en enhet (*huvudenheten*) i enhetsträdet. Den speglade enheten (*den sekundära enheten*) är osynlig för operativsystemet och nås endast av Ultra-4 SCSI-styrenheten.

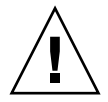

**Varning –** När en diskspegling skapas eller återställs raderas alla data som tidigare fanns på hårddisken.

## Nummer för fysiska diskplatser, fysiska enhetsnamn och logiska enhetsnamn

För att kunna göra hot-plug (byte/isättning under drift) måste du känna till det fysiska eller logiska enhetsnamnet för den hårddisk du vill installera eller ta ur. Om systemet upptäcker något diskfel kan du ofta se meddelanden om defekta hårddiskar i systemfönstret. Informationen loggas även i filen eller filerna för /var/adm/messages.

Dessa felmeddelanden hänvisar oftast till hårddiskens fysiska enhetsnamn (som t.ex. /devices/pci@1f,700000/scsi@2/sd@1,0) eller dess logiska enhetsnamn (som t.ex. cltld0). Dessutom kan vissa program rapportera diskplatsnummer (0 till 3).

Du kan använda TABELL 3-1 för att ta reda på vilken intern diskplats som hör ihop med ett givet fysiskt och logiskt enhetsnamn för varje hårddisk.

| Diskplats   | Logiskt enhetsnamn* | Fysiskt enhetsnamn                   |
|-------------|---------------------|--------------------------------------|
| Kortplats 0 | c1t0d0              | /devices/pci@1f,700000/scsi@2/sd@0,0 |
| Kortplats 1 | clt1d0              | /devices/pci@1f,700000/scsi@2/sd@1,0 |
| Kortplats 2 | clt2d0              | /devices/pci@1f,700000/scsi@2/sd@2,0 |
| Kortplats 3 | clt3d0              | /devices/pci@1f,700000/scsi@2/sd@3,0 |

TABELL 3-1 Nummer på diskplatser, logiska enhetsnamn och fysiska enhetsnamn

\* Det logiska enhetsnamnet kan visas annorlunda på ditt system, beroende på antalet och typen av ytterligare diskstyrenheter som installerats.

## Gör så här för att skapa en maskinvaruspegling

1. Kontrollera vilken hårddisk som motsvaras av respektive logiskt och fysiskt enhetsnamn.

Se "Nummer för fysiska diskplatser, fysiska enhetsnamn och logiska enhetsnamn" på sidan 55.

Verifiera att det inte redan finns en maskinvaruspegling genom att skriva:

# raidctl
No RAID volumes found.

Exemplet ovan anger att ingen RAID-volym finns. I annat fall:

| <pre># raidct1</pre> |          |                  |                |
|----------------------|----------|------------------|----------------|
| RAID                 | RAID     | RAID             | Disk           |
| Volume               | Status   | Disk             | Status         |
| c1t1d0               | DEGRADED | c1t1d0<br>c1t2d0 | OK<br>DEGRADED |

Exemplen ovan anger ett en maskinvaruspegling har dekonfigurerats på disk c1t2d0.

**Obs** – Det logiska enhetsnamnet kan visas annorlunda på ditt system, beroende på antalet och typen av ytterligare diskstyrenheter som installerats.

#### 2. Skriv följande kommando:

```
# raidctl -c första andra
```

Exempel:

```
# raidctl -c c1t0d0 c1t1d0
```

När du skapar en RAID-spegling försvinner den sekundära enheten (i detta fall c1t1d0) från Solaris enhetsträd.

3. Om du vill kontrollera status för en RAID-spegling skriver du följande kommando:

Exemplet ovan anger att RAID-speglingen fortfarande är synkroniserad med säkerhetskopieringsenheten.

Exemplet nedan visar att RAID-speglingen är helt återställd och online.

| <pre># raidctl</pre> |        |                  |          |
|----------------------|--------|------------------|----------|
| RAID                 | RAID   | RAID             | Disk     |
| Volym                | Status | Disk             | Status   |
| c1t0d0               | OK     | c1t0d0<br>c1t1d0 | OK<br>OK |

Under diskspegling med RAID 1 dupliceras alla data på båda enheterna. Om en disk får fel ska den ersättas med en fungerande enhet och speglingen återställas. Instruktioner finns i "Gör så här för att utföra en hotplug-åtgärd med spegling" på sidan 59.

Mer information om funktionen raidctl finns i man-sidan raidctl(1M).

## ▼ Gör så här för att radera en maskinvaruspegling

1. Kontrollera vilken hårddisk som motsvaras av respektive logiskt och fysiskt enhetsnamn.

Se "Nummer för fysiska diskplatser, fysiska enhetsnamn och logiska enhetsnamn" på sidan 55.

2. Fastställ vilket som är enhetsnamnet för den speglade volymen. Skriv följande kommando:

I detta exempel är den speglade volymen c1t0d0.

**Obs** – Det logiska enhetsnamnet kan visas annorlunda på ditt system, beroende på antalet och typen av ytterligare diskstyrenheter som installerats.

3. Ta bort volumen genom att skriva in följande kommando:

```
# raidctl -d speglad_volym
```

Exempel:

# raidctl -d c1t0d0
RAID Volume `c1t0d0' deleted

4. Bekräfta att du har tagit bort RAID-uppsättningen genom att skriva följande kommando:

# raidctl

Exempel:

# raidct1
No RAID volumes found

Mer information finns i man-sidan raidctl(1M).
# Gör så här för att utföra en hotplug-åtgärd med spegling

1. Kontrollera vilken hårddisk som motsvaras av respektive logiskt och fysiskt enhetsnamn.

Se "Nummer för fysiska diskplatser, fysiska enhetsnamn och logiska enhetsnamn" på sidan 55.

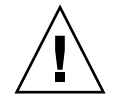

**Varning** – Kontrollera att indikatorn OK-att-ta bort för hårddisken är tänd, vilket anger att diskenheten är offline. Om hårddisken fortfarande är online riskerar du att ta bort disken under en läsning/skrivning, vilket kan leda till förlust av data.

#### 2. Skriv in följande kommando för att bekräfta att en diskenhet inte fungerar:

#### # raidctl

Exempel:

| # raidct]      | L              |                  |                |
|----------------|----------------|------------------|----------------|
| RAID<br>Volume | RAID<br>Status | RAID<br>Disk     | Disk<br>Status |
| c1t1d0         | DEGRADED       | c1t1d0<br>c1t2d0 | OK<br>DEGRADED |

Detta example anger att diskspeglingen har dekonfigurerats på grund av ett fel på diskenhet c1t2d0.

**Obs** – Det logiska enhetsnamnet kan visas annorlunda på ditt system, beroende på antalet och typen av ytterligare diskstyrenheter som installerats.

3. Ta ur diskenheten enligt beskrivningen i Netra 440 Server Service Manual.

Du behöver inte använda ett programvarukommando för att ta enheten offline när det är fel på den och indikatorn OK-att-ta-bort är tänd.

**4. Installera en ny hårddisk enligt beskrivningen i** *Netra 440 Server Service Manual.* RAID-funktionen återställer automatiskt data till enheten.

5. Om du vill kontrollera status för en RAID-återställning skriver du följande kommando:

# raidctl

Exempel:

| <pre># raidctl</pre> |           |                  |          |
|----------------------|-----------|------------------|----------|
| RAID                 | RAID      | RAID             | Disk     |
| Volume               | Status    | Disk             | Status   |
| c1t1d0               | RESYNCING | c1t1d0<br>c1t2d0 | OK<br>OK |

Exemplet anger att RAID-volymen c1t1d0 synkroniseras.

Om du utför kommandot igen några minuter senare visas att RAID-speglingen har synkroniserats och är online igen:

| <pre># raidct</pre> | 1      |        |        |
|---------------------|--------|--------|--------|
| RAID                | RAID   | RAID   | Disk   |
| Volume              | Status | Disk   | Status |
| c1t1d0              | OK     | c1t1d0 | <br>ОК |
| 010100              | 011    | c1t2d0 | OK     |
|                     |        |        |        |

Mer information finns i man-sidan raidctl(1M).

- Gör så här för att utföra en hotswap-åtgärd utan spegling
  - 1. Kontrollera vilken hårddisk som motsvaras av respektive logiskt och fysiskt enhetsnamn.

Se "Nummer för fysiska diskplatser, fysiska enhetsnamn och logiska enhetsnamn" på sidan 55.

Kontrollera att inga program eller processer använder hårddisken.

#### 2. Granska SCSI-enheternas status.

Visa status för SCSI-enheterna genom att skriva följande kommando:

# cfgadm -al

Exempel:

| # cfgadm -al   |          |            |              |          |
|----------------|----------|------------|--------------|----------|
| Ap_Id          | Туре     | Receptacle | Occupant C   | ondition |
| с0             | scsi-bus | connected  | configured   | unknown  |
| c0::dsk/c0t0d0 | CD-ROM   | connected  | configured   | unknown  |
| c1             | scsi-bus | connected  | configured   | unknown  |
| c1::dsk/c1t0d0 | disk     | connected  | configured   | unknown  |
| c1::dsk/c1t1d0 | disk     | connected  | configured   | unknown  |
| c1::dsk/c1t2d0 | disk     | connected  | configured   | unknown  |
| c1::dsk/c1t3d0 | disk     | connected  | configured   | unknown  |
| c2             | scsi-bus | connected  | configured   | unknown  |
| c2::dsk/c2t2d0 | disk     | connected  | configured   | unknown  |
| usb0/1         | unknown  | empty      | unconfigured | ok       |
| usb0/2         | unknown  | empty      | unconfigured | ok       |
| usb1/1         | unknown  | empty      | unconfigured | ok       |
| usb1/2         | unknown  | empty      | unconfigured | ok       |
| #              |          |            |              |          |

**Obs** – Det logiska enhetsnamnet kan visas annorlunda på ditt system, beroende på antalet och typen av ytterligare diskstyrenheter som installerats.

Tilläggen -al ger status för alla SCSI-enheter, inklusive bussar och USB-enheter. (I detta exempel har inga USB-enheter anslutits till systemet.)

Observera att även om du kan använda kommandona cfgadm install\_device och cfgadm remove\_device i operativsystemet Solaris för att utföra en hotplugåtgärd kommer dessa kommandon att utfärda följande varningsmeddelande om du anropar dem för en buss som innehåller systemdisken:

Denna varning utfärdas eftersom dessa kommandon försöker att stänga Ultra-4 SCSI-bussen, men Netra 440-serverns fasta programvara förhindrar det. Varningsmeddelandet kan ignoreras utan problem för Netra 440-servern, men följande procedur undviker helt att varningsmeddelandet visas.

#### 3. Ta bort hårddisken från enhetsträdet.

Om du vill ta bort hårddisken från enhetsträdet skriver du så här:

```
# cfgadm -c unconfigure Ap-Id
```

Exempel:

```
# cfgadm -c unconfigure c1::dsk/c1t3d0
```

I det här exemplet tas c1t3d0 bort från enhetsträdet. Den blå OK-att-ta-bortindikatorn tänds 4. Kontrollera att enheten har tagits bort från enhetsträdet.

Verifiera att enheten har tagits bort från enhetsträdet genom att skriva följande kommando:

| # cfgadm -al   |             |            |                      |
|----------------|-------------|------------|----------------------|
| Ap_Id          | Туре        | Receptacle | Occupant Condition   |
| c0             | scsi-bus    | connected  | configured unknown   |
| c0::dsk/c0t0d0 | CD-ROM      | connected  | configured unknown   |
| c1             | scsi-bus    | connected  | configured unknown   |
| c1::dsk/c1t0d0 | disk        | connected  | configured unknown   |
| cl::dsk/clt1d0 | disk        | connected  | configured unknown   |
| cl::dsk/clt2d0 | disk        | connected  | configured unknown   |
| cl::dsk/clt3d0 | unavailable | connected  | unconfigured unknown |
| c2             | scsi-bus    | connected  | configured unknown   |
| c2::dsk/c2t2d0 | disk        | connected  | configured unknown   |
| usb0/1         | unknown     | empty      | unconfigured ok      |
| usb0/2         | unknown     | empty      | unconfigured ok      |
| usb1/1         | unknown     | empty      | unconfigured ok      |
| usb1/2         | unknown     | empty      | unconfigured ok      |
| #              |             |            |                      |
|                |             |            |                      |

Observera att c1t3d0 nu är unavailable och unconfigured. Motsvarande hårddisks indikator för OK-att-ta bort tänds.

- **5. Ta ur diskenheten enligt beskrivningen i** *Netra* 440 *Server Service Manual.* Den blå indikatorn OK-att-ta bort släcks när du tar bort hårddisken.
- 6. Installera en ny hårddisk enligt beskrivningen i Netra 440 Server Service Manual.
- 7. Konfigurera den nya hårddisken.

Använd följande kommando för att konfigurera den nya hårddisken:

# cfgadm -c configure Ap-Id

Exempel:

```
# cfgadm -c configure c1::dsk/c1t3d0
```

Den gröna aktivitetslampan blinkar medan den nya disken på c1t3d0 läggs till i enhetsträdet.

#### 8. Kontrollera att den nya enheten finns med i enhetsträdet.

Skriv följande kommando för att kontrollera att diskenheten har lagts till i enhetsträdet:

| # cfgadm -al   |          |            |                    |
|----------------|----------|------------|--------------------|
| Ap_Id          | Туре     | Receptacle | Occupant Condition |
| c0             | scsi-bus | connected  | configured unknown |
| c0::dsk/c0t0d0 | CD-ROM   | connected  | configured unknown |
| c1             | scsi-bus | connected  | configured unknown |
| c1::dsk/c1t0d0 | disk     | connected  | configured unknown |
| c1::dsk/c1t1d0 | disk     | connected  | configured unknown |
| c1::dsk/c1t2d0 | disk     | connected  | configured unknown |
| c1::dsk/c1t3d0 | disk     | connected  | configured unknown |
| c2             | scsi-bus | connected  | configured unknown |
| c2::dsk/c2t2d0 | disk     | connected  | configured unknown |
| usb0/1         | unknown  | empty      | unconfigured ok    |
| usb0/2         | unknown  | empty      | unconfigured ok    |
| usb1/1         | unknown  | empty      | unconfigured ok    |
| usb1/2         | unknown  | empty      | unconfigured ok    |
| #              |          |            |                    |
|                |          |            |                    |

Observera att c1t3d0 nu anges som configured.

# OpenBoot-konfigurationsvariabler

TABELL A-1 beskriver alla konfigurationsvariabler för den fasta programvaran OpenBoot som finns på systemets konfigurationskort (SCC). OpenBootkonfigurationsvariablerna anges här i den ordning som de visas när du använder kommandot showenv.

| Variabel           | Möjliga värden | Standardvärde | Beskrivning                                                                                                    |
|--------------------|----------------|---------------|----------------------------------------------------------------------------------------------------|
| test-args          | variabelnamn   | ingen         | Standardtestparametrar som skickas till<br>OpenBoot Diagnostics. Mer information och en<br>lista över möjliga testparametervärden finns i<br>Netra 440 Server Diagnostik och felsökning. |
| diag-passes        | 0-n            | 1             | Anger hur många gånger självtesterna utförs.                                                                                                    |
| local-mac-address? | true, false    | false         | Om värdet är true använder<br>nätverksenheterna sin egen MAC-adress och<br>inte serverns MAC-adress.                                                                                     |
| fcode-debug?       | true, false    | false         | Om värdet är true inkluderas namnfält för pluginenheters FCode.                                                                                                    |
| silent-mode?       | true, false    | false         | Utelämnar alla meddelanden om värdet är<br>true och värdet för diag-switch? är false.                                                                                                    |
| scsi-initiator-id  | 0-15           | 7             | SCSI-ID för Ultra-4 SCSI-styrenheten.                                                                                                    |
| oem-logo?          | true, false    | false         | Om värdet är true används en anpassad<br>OEM-logotyp. Annars används Suns logotyp.                                                                                                    |
| oem-banner?        | true, false    | false         | Om värdet är true används en anpassad<br>OEM-banner.                                                                                                    |
| ansi-terminal?     | true, false    | true          | Om värdet är true aktiveras emulering av en ANSI-terminal.                                                                                                    |
| screen-#columns    | 0-n            | 80            | Anger antalet kolumner på skärmen.                                                                                                    |
| screen-#rows       | 0-n            | 34            | Anger antalet rader på skärmen.                                                                                                    |

TABELL A-1 OpenBoot-konfigurationsvariabler som finns på systemets konfigurationskort

| Variabel            | Möjliga värden                                                           | Standardvärde | Beskrivning                                                                                                    |
|---------------------|--------------------------------------------------------------------------|---------------|----------------------------------------------------------------------------------------------------|
| ttyb-rts-dtr-off    | true, false                                                              | false         | Om värdet är true kontrollerar<br>operativsystemet inte rts (request-to-send)<br>och dtr (data-transfer-ready) för ttyb.                                              |
| ttyb-ignore-cd      | true, false                                                              | true          | Om värdet är true ignorerar operativsystemet<br>bärvågsidentifiering för ttyb.                                                                                        |
| ttyb-rts-dtr-off    | true, false                                                              | false         | Om värdet är true kontrollerar<br>operativsystemet inte rts (request-to-send)<br>och dtr (data-transfer-ready) för den<br>seriella övervakningsporten.                |
| ttya-ignore-cd      | true, false                                                              | true          | Om värdet är true ignorerar operativsystemet<br>bärvågsidentifiering för den seriella<br>övervakningsporten.                                                          |
| ttyb-mode           | överföringshastighe<br>t, bitar, paritet,<br>stoppbitar,<br>handskakning | 9600,8,n,1,-  | ttyb (överföringshastighet, antal bitar, paritet, antal stoppbitar, handskakning).                                                                                    |
| ttya-mode           | 9600,8,n,1,-                                                             | 9600,8,n,1,-  | Seriell övervakningsport (överföringshastighet,<br>bitar, paritet, stoppbitar, handskakning)<br>Den seriella övervakningsporten fungerar<br>bara med standardvärdena. |
| output-device       | ttya, ttyb,<br>screen                                                    | ttya          | Aktiverar utdataenhet.                                                                                                    |
| input-device        | ttya, ttyb,<br>keyboard                                                  | ttya          | Aktiverar indataenhet.                                                                                                    |
| auto-boot-on-error? | true, false                                                              | false         | Om värdet är true startar systemet<br>automatiskt efter systemfel.                                                                                                    |
| load-base           | 0-n                                                                      | 16384         | Adress                                                                                                    |
| auto-boot?          | true, false                                                              | true          | Om värdet är true startar systemet<br>automatiskt när strömmen slås på eller vid<br>återställning.                                                                    |
| boot-command        | variabelnamn                                                             | starta        | Åtgärd efter ett boot-kommando.                                                                                                    |
| diag-file           | variabelnamn                                                             | ingen         | Den fil som ska användas vid uppstartning om<br>diag-switch? är angivet till true.                                                                                    |
| diag-device         | variabelnamn                                                             | net           | Den enhet som ska användas vid uppstartning<br>om diag-switch? är angivet till true.                                                                                  |
| boot-file           | variabelnamn                                                             | ingen         | Den fil som ska användas vid uppstartning om diag-switch? är angivet till false.                                                                                      |
| boot-device         | variabelnamn                                                             | disk net      | Enhet(er) som ska användas vid uppstartning<br>om diag-switch? är angivet till false.                                                                                 |

| TABELL A-1 | OpenBoot-konfigurationsvariabler som finns på systemets konfigurationskort (fort | s.) |
|------------|----------------------------------------------------------------------------------|-----|
|------------|----------------------------------------------------------------------------------|-----|

| Variabel             | Möjliga värden                                               | Standardvärde  | Beskrivning                                                                                                    |
|----------------------|--------------------------------------------------------------|----------------|----------------------------------------------------------------------------------------------------|
| use-nvramrc?         | true, false                                                  | false          | Om värdet är true utförs kommandon i<br>NVRAMRC under serverns uppstart.                                                                                                    |
| nvramrc              | variabelnamn                                                 | ingen          | Kommandoskript som ska utföras om<br>use-nvramrc? är angivet till true.                                                                                                    |
| security-mode        | none, command,<br>full                                       | ingen          | Säkerhetsnivå för systemets fasta programvara.                                                                                                    |
| security-password    | variabelnamn                                                 | ingen          | Lösenord för systemets fasta programvara om<br>security-mode inte är angivet till none<br>(visas aldrig) - <i>ange inte detta direkt</i> .                                                                                                    |
| security-#badlogins  | variabelnamn                                                 | ingen          | Antal felaktiga lösenordsförsök.                                                                                                    |
| post-trigger         | error-reset,<br>power-on-reset,<br>user-reset,<br>all-resets | power-on-reset | Anger starthändelser som kommer att starta<br>POST, förutsatt att diag-switch? har<br>angivits till true.<br>POST kommer inte att starta om diag-switch?<br>har angivits till false, oavsett vilken inställning<br>som angivits för post-trigger.                                                                                     |
| diag-script          | all, normal,<br>none                                         | normal         | Anger den uppsättning tester som OpenBoot<br>Diagnostics kommer att köra. Alternativet<br>all är samma som att köra test-all från<br>kommandoraden i OpenBoot.                                                                                                    |
| diag-level           | none, min, max                                               | min            | Anger hur diagnostiktester körs.                                                                                                    |
| diag-switch?         | true, false                                                  | false          | <ul> <li>Om värdet är true:</li> <li>Kör i diagnostikläge</li> <li>Efter en boot-begäran startas med diagfile från diag-device</li> <li>Om värdet är false:</li> <li>Kör i läge utan diagnostik</li> <li>Efter en boot-begäran startas med bootfile från boot-device</li> </ul>                                                       |
| obdiag-trigger       | error-reset,<br>power-on-reset,<br>user-reset,<br>all-resets | error-reset    | Anger starthändelser som kommer att starta<br>OpenBoot Diagnostics förutsatt att diag-<br>switch? har angivits till true och diag-<br>script inte är none.<br>OpenBoot Diagnostics körs inte om diag-<br>switch? har angivits till false eller om<br>diag-script har angivits till none, oavsett<br>inställningen för obdiag-trigger. |
| error-reset-recovery | boot, sync,<br>none                                          | starta         | Kommando som ska utföras efter en<br>systemåterställning på grund av ett fel.                                                                                                    |

| TABELL A-1 | OpenBoot-konfigurationsvariabler som finns på systemets konfigurationskort ( | (forts.) |
|------------|------------------------------------------------------------------------------|----------|
|            |                                                                              |          |

# Programgränssnitt för alarmrelä

Denna bilaga innehåller ett exempelprogram som illustrerar hur du använder get/set för att få status på alarm. Programmet kan använda LOMIOCALSTATE ioctl för att få status på varje alarm och LOMIOCALCTL ioctl för att ställa in dem individuellt. Mer information om alarmindikatorer finns i *Netra 440 Server Service Manual* (817-3883-xx).

```
#include <sys/types.h>
#include <string.h>
#include <stdlib.h>
#include <sys/unistd.h>
#include <fcntl.h>
#include "lom io.h"
#define ALARM_INVALID
                        -1
#define LOM DEVICE "/dev/lom"
static void usage();
static void get_alarm(const char *alarm);
static int set_alarm(const char *alarm, const char *alarmval);
static int parse_alarm(const char *alarm);
static int lom_ioctl(int ioc, char *buf);
static char *get_alarmval(int state);
static void get_alarmvals();
main(int argc, char *argv[])
{
        if (argc < 3) {
                usage();
                if (argc == 1)
                        get_alarmvals();
                exit(1);
```

```
#include <sys/types.h>
        }
        if (strcmp(argv[1], "get") == 0) {
                if (argc != 3) {
                        usage();
                        exit (1);
                }
                        get_alarm(argv[2]);
        }
        annars
        if (strcmp(argv[1], "set") == 0) {
                if (argc != 4) {
                        usage();
                        exit (1);
                }
                set_alarm(argv[2], argv[3]);
        } else {
                usage();
                exit (1);
        }
}
static void
usage()
{
        printf("syntax: alarm [get|set] [crit|major|minor|user] [on|off]\n");
}
static void
get alarm(const char *alarm)
{
        ts_aldata_t ald;
        int altype = parse_alarm(alarm);
        char *val;
        if (altype == ALARM_INVALID) {
                usage();
                exit (1);
        }
        ald.alarm_no = altype;
        ald.alarm_state = ALARM_OFF;
        lom_ioctl(LOMIOCALSTATE, (char *)&ald);
        if ((ald.alarm_state != ALARM_OFF) &&
```

```
#include <sys/types.h>
                        (ald.alarm_state != ALARM_ON)) {
                printf("Ogiltigt returvärde: %d\n", ald.alarm_state);
                exit(1);
        }
        printf("ALARM.%s = %s\n", alarm, get_alarmval(ald.alarm_state));
}
static int
set_alarm(const char *alarm, const char *alarmstate)
{
        ts_aldata_t
                        ald;
        int alarmval = ALARM_OFF, altype = parse_alarm(alarm);
        if (altype == ALARM_INVALID) {
                usage();
                exit(1);
        }
        if (strcmp(alarmstate, "on") == 0)
                alarmval = ALARM ON;
        annars
        if (strcmp(alarmstate, "off") == 0)
                alarmval = ALARM_OFF;
        else {
                usage();
                exit(1);
        }
        ald.alarm no = altype;
        ald.alarm_state = alarmval;
        if (lom_ioctl(LOMIOCALCTL, (char *)&ald) != 0) {
                printf("Gick inte att ställa in ALARM.%s till %s\n", alarm,
alarmstate);
                return (1);
        } else {
                printf("ALARM.%s ställdes in till %s\n", alarm, alarmstate);
                return (1);
        }
}
static int
parse_alarm(const char *alarm)
{
        int altype;
```

```
#include <sys/types.h>
        if (strcmp(alarm, "crit") == 0)
                altype = ALARM_CRITICAL;
        annars
        if (strcmp(alarm, "major") == 0)
                altype = ALARM_MAJOR;
        annars
        if (strcmp(alarm, "minor") == 0)
                altype = ALARM_MINOR;
        annars
        if (strcmp(alarm, "user") == 0)
                altype = ALARM_USER;
        else {
                printf("ogiltigt alarmvärde: %s\n", alarm);
                altype = ALARM_INVALID;
        }
        return (altype);
}
static int
lom_ioctl(int ioc, char *buf)
{
        int fd, ret;
        fd = open(LOM_DEVICE, O_RDWR);
        if (fd == -1) {
                printf("Fel vid öppnande av enhet: %s\n", LOM_DEVICE);
                exit(1);
        }
        ret = ioctl(fd, ioc, (void *)buf);
        close (fd);
        return (ret);
}
static char *
get_alarmval(int state)
{
        if (state == ALARM_OFF)
                return ("off");
        annars
```

```
#include <sys/types.h>
    if (state == ALARM_ON)
        return ("on");
    annars
        return (NULL);
}
static void
get_alarmvals()
{
    get_alarm("crit");
    get_alarm("major");
    get_alarm("user");
}
```

# Index

#### SYMBOLER

/etc/remote, fil, 23 redigera, 24

#### Α

Advanced Lights Out Manager (ALOM) flera anslutningar till, 9 kommandon, *se* sc> ledtext logga in, 32 sc> prompt, se sc> ledtext skiftsekvens (#.), 9 aktivitet (diskenhetsindikator), 63 alarm get status, 69 - 73 reläutgång API, 69 - 73 set status, 69-73 alfanumerisk terminal ange baudhastighet, 26 åtkomst till systemfönstret från, 26 kontrollera antal baud, 27 ALOM, se Sun Advanced Lights Out Manager (ALOM) åsidosätta operativmiljön, 12 asr-disable (OpenBoot-kommando), 44 auto-boot (OpenBootkonfigurationsvariabel), 10, 40 automatisk återställning av systemet (ASR) aktivera, 42 hämta återställningsinformation, 43 inaktivera, 43 kommandon, 42 om, 39

Avbryt-N (USB-tangentbordsfunktion), 38 avstängning, mjuk, fördelar med, 11, 14

#### В

bootmode diag (sc>-kommando), 39 bootmode reset\_nvram (sc>-kommando), 38 break (sc>-kommando), 11 Break-tangent (alfanumerisk terminal), 14

### С

cfgadm (Solaris-kommando), 61 cfgadm install\_device (Solaris-kommando), varning, 62 cfgadm remove\_device (Solaris-kommando), varning, 62 Cisco L2511 terminalserver, ansluta, 19 console (sc>-kommando), 11 console -f (sc>-kommando), 9

#### D

dekonfigurering av enhet, manuell, 44 DHCP (Dynamic Host Configuration Protocol), 17 DHCP (Dynamic Host Configuration Protocol) klient på nätverksövervakningsport, 17, 18 diag-device (OpenBootkonfigurationsvariabel), 41 diskkonfiguration hot spares, 54 RAID 0, 53 RAID 1, 53 RAID 5, 54 sammanslagning, 52 spegling, 52 striping, 53 diskplatser, referens, 55 diskspegling (RAID 0), Se maskinvaruspegling diskstriping med paritet (RAID 5), 54 diskvolymer om, 49 ta bort, 58 DMP (Dynamic Multipathing), 50 dtterm (Solaris-funktion), 23 Dynamic Multipathing (DMP), 50

#### Ε

enhetsidentifierare, lista, 45 error-reset-recovery (OpenBootkonfigurationsvariabel), 47 externally initiated reset (XIR) utfärda från ledtexten sc>, 12

### F

felhantering, sammanfattning, 40 flera ALOM-sessioner, 9 fsck (Solaris-kommando), 12 fysiskt enhetsnamn (diskenhet), 55

## G

go (OpenBoot-kommando), 13
grafikskärm

ansluta till PCI-grafikkort, 29
åtkomst till systemfönstret från, 28
begränsningar vid användning för att visa POST-meddelanden, 28
begränsningar vid användning under

grundinställning, 28

#### Η

hårddiskar indikatorer Aktivitet, 63 OK-att-ta-bort, 59, 62, 63 logiska enhetsnamn, tabell, 55 hot spares (hårddiskar), 54 *Se även* diskkonfiguration hotplug disk utan spegling, 60 speglad disk, 59 hotplug-åtgärd diskenhet utan spegling, 60 på maskinvaruspegling, 59 hotplug-åtgärd utan spegling, 60

# I

indikatorer aktivitet (diskenhetsindikator), 63 OK-att-ta-bort (diskenhetsindikator), 59, 62, 63 plats (systemstatusindikator), 35 init (Solaris-kommando), 11, 14 input-device (OpenBootkonfigurationsvariabel), 20, 29, 30

# K

kablar, tangentbord och mus, 29 kommandoprompter, förklarade, 16 kommunikation med systemet alternativ, tabell, 2 om, 1 körnivåer förklaring, 9 ok-ledtexten och, 9 korrigeringspanel, terminalserveranslutning, 19

### L

L1-A, tangentsekvens, 10, 11, 14 logga in till Advanced Lights Out Manager (ALOM), 32 logiska enhetsnamn (diskenhet), referens, 55

#### Μ

manuell återställning av systemet, 12, 14 manuell dekonfigurering av enhet, 44 manuell omkonfigurering av enhet, 46 maskinvarumässig watchdog-mekanism aktivera, 47 maskinvaruspegling hotplug-åtgärd, 59 kontrollera status för, 57 om, 54 miljöinformation, visa, 34 mjuk avstängning, 11, 14 multiplex-I/O (MPxIO), 51

#### Ν

nätverksövervakningsport (NET MGT) aktivera, 17 konfigurera IP-adress, 18 konfigurera med DHCP (Dynamic Host Configuration Protocol), 17 nollställa manuell system-, 12, 14 scenarion, 41

## 0

ok. ledtext komma åt via ALOM-kommandot break, 10, 11 komma åt via Break-tangenten, 10, 11 komma åt via externt initierad återställning (XIR), 12 komma åt via L1-A (Stop-a-kommandot), 10, 11 komma åt via manuell systemåterställning, 10, 12 komma åt via mjuk avstängning, 11 metoder för att komma åt, 10, 13 om, 9 risker med att använda, 12, 13 Solaris-operativmiljön i vänteläge, 12 OK-att-ta-bort (diskenhetsindikator), 59, 62, 63 omkonfigurering av enhet, manuell, 46 OpenBoot, fast programvara scenarion för kontroll, 10

OpenBoot-akutprocedurer kommandon för vanliga tangentbord (inte USB), 37 USB-tangentbordskommandon, 37 utföra, 37 OpenBoot-kommandon asr-disable, 44 go, 13 power-off, 21, 24, 27 probe-ide, 11 probe-scsi, 11 probe-scsi-all, 11 reset-all, 29, 42, 43, 46 set-defaults, 39 setenv, 20, 29 show-devs, 45 showenv, 65 OpenBoot-konfigurationsvariabler auto-boot, 10,40 beskrivna, tabell, 65 diag-device, 41 error-reset-recovery, 47 input-device, 20, 29, 30 output-device, 20, 29, 30 systemfönsterinställningar, 30 ttyb-mode, 28 operativmiljön, åsidosätta, 12 output-device (OpenBootkonfigurationsvariabel), 20, 29, 30

#### Ρ

paritet, 26, 28, 54
PCI-grafikkort
ansluta grafikskärm till, 29
konfigurera för åtkomst till systemfönstret, 28
PCI-kort
enhetsnamn, 45
grafikkort, 28
plats (systemstatusindikator)
styra, 35
styra från sc>-ledtexten, 35, 36
portinställningar, kontrollera på ttyb, 27
power-off (OpenBoot-kommando), 21, 24, 27
poweroff (sc>-kommando), 12
poweron (sc>-kommando), 12

probe-ide (OpenBoot-kommando), 11 probe-scsi (OpenBoot-kommando), 11 probe-scsi-all (OpenBoot-kommando), 11 programvara för volymhantering, 50

#### R

```
RAID (redundant array of independent disks)
disksammanslagning, 52
maskinvarudiskspegling, se maskinvaruspegling
striping, 53
RAID 0 (striping), 53
RAID 1 (spegling), 53
RAID 5 (striping med paritet), 54
raidct1 (Solaris-kommando), 55 - 60
redundanta lösningar med fristående diskar, se
RAID
reset (sc>-kommando), 12
reset -x (sc>-kommando), 12
reset-all (OpenBoot-kommando), 29, 42, 43, 46
```

### S

sammanslagning av diskar, 52 sc>, ledtext flera sessioner, 9 komma åt från nätverksövervakningsport, 9 komma åt från seriell övervakningsport, 9 metoder för att komma åt, 9 om, 8,32 skiftsekvens för systemkontrollen (#.), 9 systemfönster, växla mellan, 15 sc>-kommandon bootmode diag, 39 bootmode reset\_nvram, 38 break, 11 console -f, 9 nollställa, 12,38 poweroff, 12 poweron, 12 reset -x, 12 setlocator, 35,36 setsc, 18 showlocator, 36 shownetwork, 18 systemfönster, 11,38

scadm (Solaris-funktion), 33 SERIAL MGT, se seriell övervakningsport seriell övervakningsport (SERIAL MGT) acceptabla anslutningar av systemfönsterenhet, 5 använda, 16 konfigurationsparametrar, 17 som standardkommunikationsport vid ursprunglig installation, 2 standardkonfiguration för systemfönstret, 4 set-defaults (OpenBoot-kommando), 39 setenv (OpenBoot-kommando), 20, 29 setlocator (sc>-kommando), 36 setlocator (Solaris-kommando), 36 setsc(sc>), 18show-devs (OpenBoot-kommando), 45 showenv (OpenBoot-kommando), 65 shownetwork (sc>-kommando), 18 shutdown (Solaris-kommando), 11, 14 skärm, koppla in, 28 skiftsekvens (#.), ALOM-systemkontrollen, 9 Solaris Volume Manager, 50, 51 Solaris-kommandon cfgadm, 61 cfgadm install\_device, varning, 62 cfgadm remove\_device, varning, 62 fsck, 12 init, 11,14 raidct1, 55-60 scadm, 33 setlocator, 35,36 showlocator, 36 stänga av systemet, 11,14 sync, 12 tip, 22,23 uadmin, 11 uname, 25 uname -r, 25 Solstice DiskSuite, 52 speglad disk, 52 standardkonfiguration för systemfönstret, 4 Stop-A (inte USB-tangentbordssekvens) Se L1-A, tangentsekvens Stop-A (USB-tangentbordsfunktion), 38 Stop-D (inte USB-tangentbordskommando), 37 Stop-D (USB-tangentbordsfunktion), 39

Stop-F (inte USB-tangentbordskommando), 37 Stop-F (USB-tangentbordsfunktion), 39 Stop-kommando (inte USB-tangentbord), 37 Stop-N (inte USB-tangentbordskommando), 37 striping av diskar, 53 Sun StorEdge 3310, 51 Sun StorEdge A5x00, 51 Sun StorEdge T3, 51 Sun StorEdge Traffic Manager Software (TMS), 51 sync (Solaris-kommando), 12 systemåterställningsscenarion, 41 systemfönster alternativa konfigurationer, 6 ange OpenBoot-konfigurationsvariabler för, 30 anslutning till alfanumerisk terminal, 2, 26 anslutning via grafikskärm, 7 definition, 1 Ethernet-anslutning via nätverksövervakningsporten, 2 grafikskärmanslutning, 3,7 komma åt via alfanumerisk terminal, 26 komma åt via grafikskärm, 28 komma åt via terminalserver, 2, 18 komma åt via tip-anslutning, 22 konfigurera lokal grafikskärm för åtkomst, 28 omdirigera utdata till ttyb (terminalserveranslutning), 20 sc>-ledtext, växla mellan, 15 sessioner med flera visningar, 9 standardanslutningar, 4 standardkonfiguration förklarad, 2,4 systemfönsterkonfiguration, anslutningsalternativ förklarade, 6 systemstatusindikatorer Platsindikator, 35, 36

### Т

tangentbord ansluta, 29 tangentbordssekvenser L1-A, 10, 11, 14 Stop-D (inte USB-tangentbordssekvens), 37 Stop-F (inte USB-tangentbordssekvens), 37 Stop-N (inte USB-tangentbordssekvens), 37 tangentsekvenser Stop-A (inte USB-tangentbordssekvens), se L1-A, tangentsekvens terminalserver anslutning genom korrigeringspanel, 19 åtkomst till systemfönstret från, 5, 18 stiftsignaler för överkorsningskabel, 20 tip (Solaris-kommando), 23 tip-anslutning åtkomst till systemfönstret, 22 komma åt terminalserver, 22 ttyb-mode (OpenBootkonfigurationsvariabel), 28 ttyb-port kontrollera antal baud, 27, 28 kontrollera inställningar på, 27 omdirigera systemfönsterutdata (terminalserveranslutning), 20

#### U

uadmin (Solaris-kommando), 11 uname (Solaris-kommando), 25 uname -r (Solaris-kommando), 25

#### V

VERITAS Volume Manager, 50, 51

#### Х

XIR, se externt initierad återställning (XIR)